### $\mathsf{FriSys} \twoheadrightarrow \mathsf{FinishLynx} \twoheadrightarrow \mathsf{FriSys}$

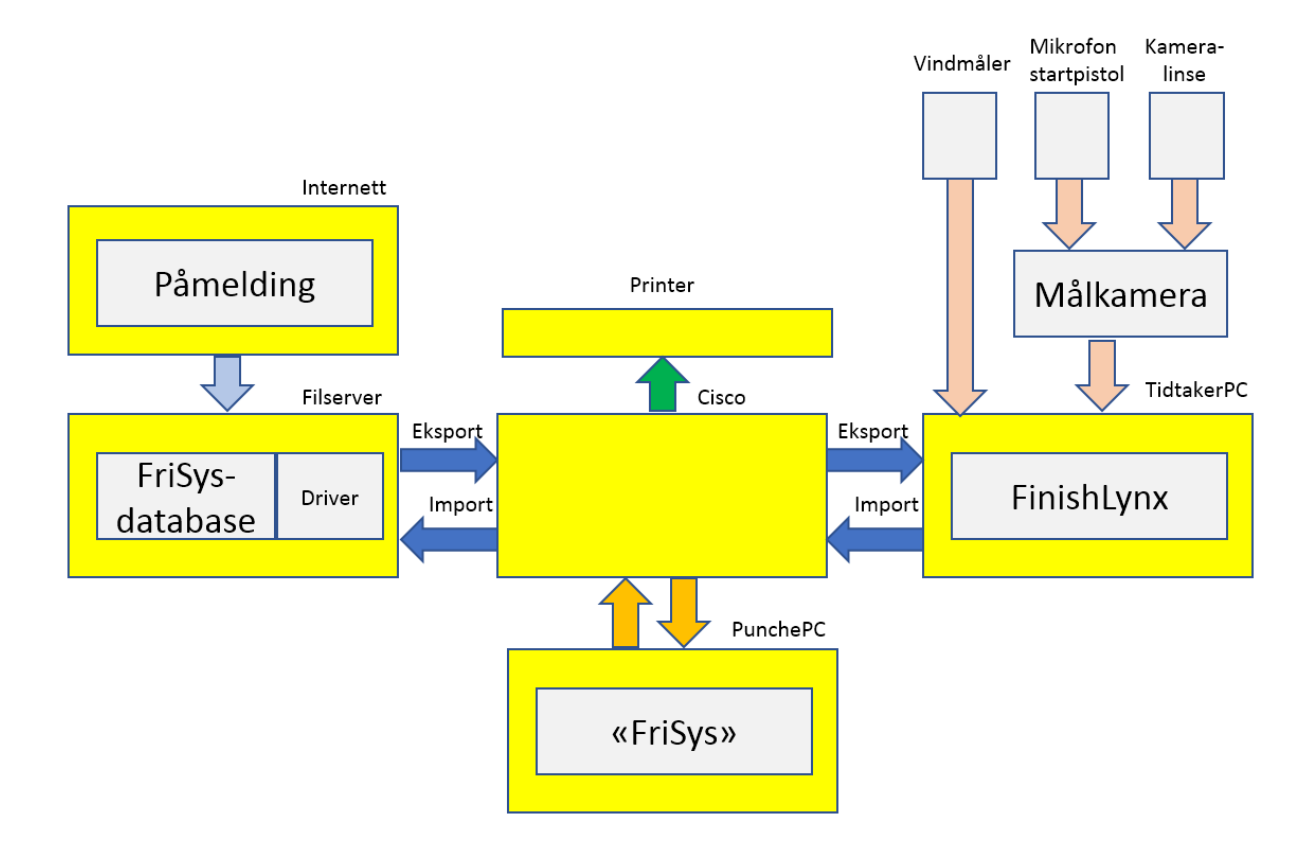

Dokumentet er skrevet av Rune Øverland 2019. Formålet er å vise muligheter og løsninger, men også begrensninger, med integrasjon av tidtaker- og stevnerapporteringsprogrammer.

Eksempler på utfordringer og begrensninger er:

- Kompetanse; *det kreves kompetanse og tid for å gjøre nødvendige* forberedelser av systemet.
- Systemet klarer kun å håndtere et løp/heat hvor det kun er én aldersklasse. Når det er løp/heat, som er satt sammen av flere klasser (for eksempel 60 meter for J11 og J12), må man likevel manuelt 'punche' rsultater inn i stevnerapporteringsprogrammet for den eller de klasser som ikke kan håndteres i FinishLynx.

Dokumentet er delt inn i tre hovedtema:

- Tilgjengeliggjøring av «Event»-data (sidene 3-13)
- Arbeid med ett heat hvor det er én klasse (sidene 14-22)
- Arbeid med én klasse og flere heat (sidene 23-28)

## Tilgjengeliggjøring av «Event»-data

Formålet med denne delen av dokumentet er å vise hvordan man forenkler arbeidsflyten med tilgjengeliggjøring av «Event»-data mellom datamaskiner:

- fra FriSys-databasen på filserver over til tidtakerPC med FinishLynx, og deretter
- fra tidtakerPC tilbake til FriSys-databasen.

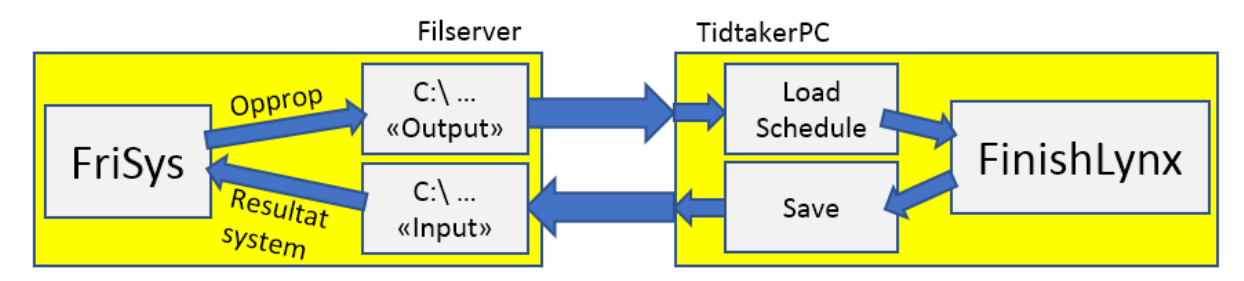

#### Hovedtrekkene er følgende:

- 1. Først; deltagere til løpsøvelser melder seg på approbert stevne via Minldrett. Informasjon lagres automatisk i internettdatabasen SportsAdmin.
- 2. Stevnearrangør henter ut øvelse/klasse/deltagerliste (tekstfil) via SportsAdmin-databasen.
- 3. Tekstfilen lastes inn i FriSys-databasen (som er lagret på filserver) som en del av klargjøringen av stevnet.

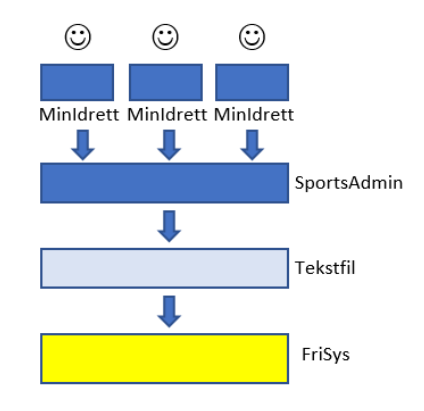

- 4. Deretter; fra FriSys-databasen aktiviseres funksjonen 'eksterne systemer', som initierer automatisk tilgjengeliggjøring av «Event»-filer mellom FriSys og FinishLynx.
- 5. Fra FriSys-databasen merkes deltagerne via opprop-funksjonen. «Event»-filen lagres automatisk i serverfilmappen «C:\Friidrett\Lynx\Input» som en tekstfil, og blir herfra tilgjengelig for tidtakerPC.
- 6. TidtakerPC henter «Event»-filen inn i tidtakerprogrammet fra «Input»-mappen ved bruk av funksjonen «Goto event» og «Load Schedule»
- 7. Løpstider legges inn, og fra FinishLynx «saves» «Event»-filen i filservermappen «C:\Friidrett\Lynx\Output».
- 8. «Event»-filen blir automatisk tilgjengelig for FriSys-databasen fra «Output», og deretter for manuell kvalitetssikring og utskrift.

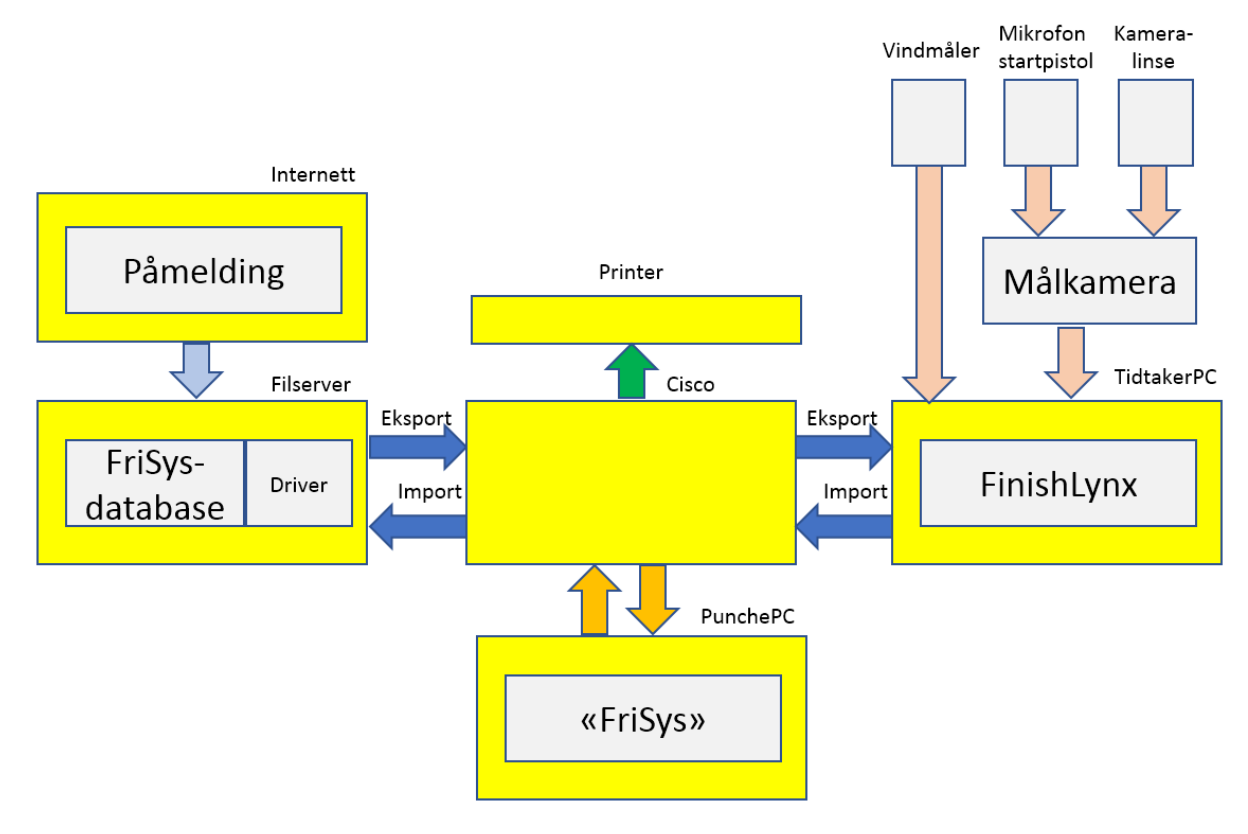

Figuren viser en prinsippskisse på viktige enheter i systemet.

- Internett; hvor påmelding foregår
- Filserver; som inneholder FriSys-databasen og kommunikasjonsdriver for «Event»-data til/fra FinishLynx
- Målkamera; som mottar startskudd og målpasseringsbilder
- TidtakerPC; med FinishLynx som mottar data fra målkamera og vinddata, samt løpstider
- PunchePC, som om nødvendig kan brukes et «alternativ» til FriSys på filserver for å 'pushe' data inn i FriSys-databasen.

Andre viktige enheter er Cisco datanettverk-switch som binder fildelingsnettverket sammen. Ciscoproduktet vil automatisk tildele IP-adresser (nettverksadresser) til enheter i fildelingsnettverket etter hvert som enheter slås på. Fildelingsnettverket har også printeren i førsteetasje som utskriftsresurs.

Printeren i førsteetasje kan i hovedsak knyttes opp til to nettverk (men, kun ett nettverk av gangen):

- Internett-routeren (grå datanettverkskabel), eller
- det kablede interne fildelingsnettverket (hvit datanettverkskabel).

For at enhetene i det interne datanettverket skal få printeren som en resurs, er det meget viktig at printeren har riktig IP-adresse (nettverksadresse). Det er Cisco-produktet som tildeler printeren riktig IP-adresse.

Om ønskelig kan en internett-router tilkobles. Internett blir i så fall blitt gjort tilgjengelig via Cisco datanettverks-switch som da fungerer som «brannmur». Enheter på det interne datanettverket får da tilgang til internett, mens eksterne «trusler» får ikke tilgang til de interne enhetene i fildelingsnettverket. Denne side og de neste viser hvorledes man i hovedsak gjør punktene 4 til 8. (Man forutsetter at deltagerinformasjon allerede er importert fra tekstfil til FriSys-databasen: punktene 1 til 3.)

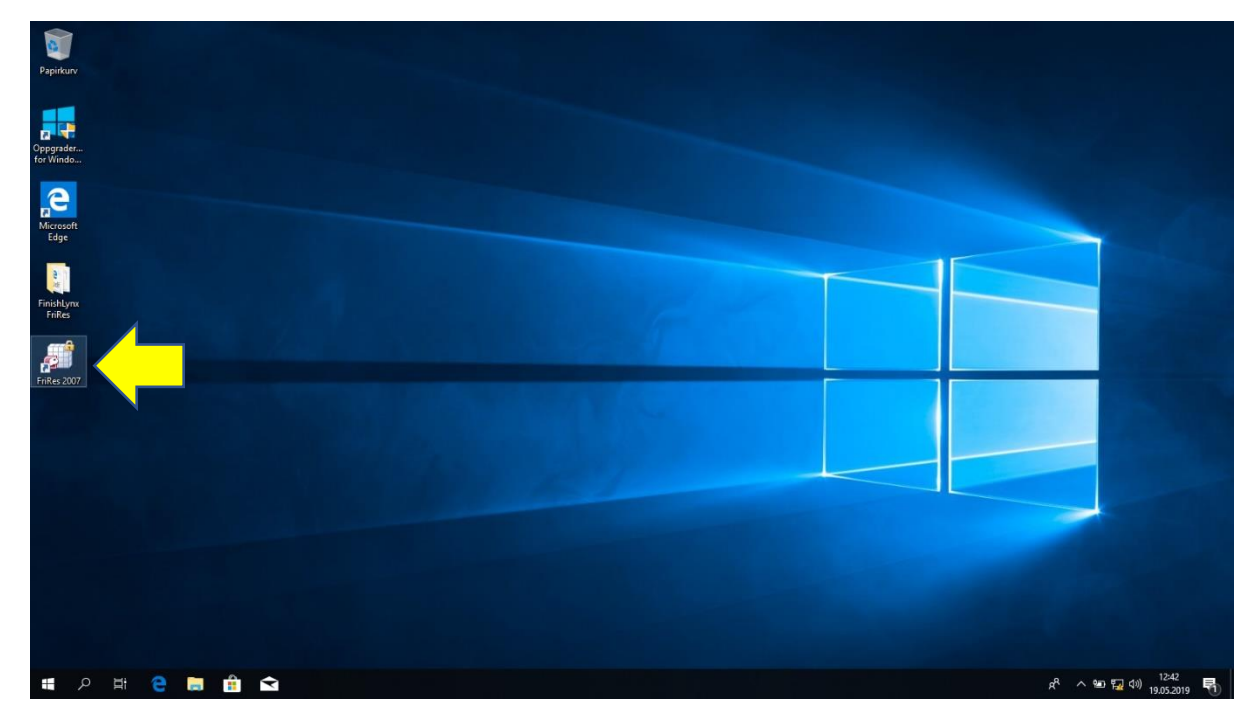

Nedenfor vises 'skrivebordet' på filserver. Klikk på ikonet for 'FriRes 2007'.

PS: Selve arbeidet via FriSys-databasen trengs ikke nødvendigvis utføres fra filserver. Arbeidet i FriSys-databasen kan utføres på en hvilken som helst «punche»-PC hvor FriSys er installert, og som er tilgjengelig i fildelingsnettverket. Det som er vesentlig er at FriSys-databasen er installert på filserveren.

Mappen «...\Demo» er en delt mapperesurs i fildelingsnettverket, og her bør FriRes-databasen ligge.

Man setter riktig kobling via menyene «Klargjøringsmeny», «Database vedlikehold», og «Forandre Sti».

| Database Vedlikehold                                        |
|-------------------------------------------------------------|
| FriSys                                                      |
| Klargjøring av database til nytt stevne                     |
| Overfør Deltagere til ressystem                             |
| System Oppdateringer                                        |
|                                                             |
| Forandre Sti                                                |
| Opprett Ny Database                                         |
| Oppdater alle tyrvingpoeng i databasen                      |
| Forrige Meny Hovedmeny                                      |
| Avslutt Database                                            |
| Version: 2.05.480.0001<br>Personalism 07.75:2076<br>Data AS |

De neste sidene viser hvordan man iverksetter automatisk transport av «Event»-data.

Her vises FriSys sin hovedmeny. Klikk på «klaringsmeny».

| C12 - C4 =                                                              | Fri5ys (C1/Fridrett\frires\demo\Demo.mdb) | - 0                       | ×        |
|-------------------------------------------------------------------------|-------------------------------------------|---------------------------|----------|
| 9                                                                       |                                           |                           | ۲        |
| Hovedmeny                                                               |                                           |                           |          |
| FriSy                                                                   |                                           |                           |          |
|                                                                         |                                           |                           |          |
| Registrere påmeldinger                                                  |                                           |                           |          |
| Registrere stafettlag                                                   |                                           |                           |          |
| Registrere resultater                                                   |                                           |                           |          |
|                                                                         |                                           |                           |          |
| Utplukking av finaledeltakere                                           |                                           |                           |          |
| Opprop                                                                  |                                           |                           |          |
| Rapportmeny                                                             |                                           |                           |          |
| On Filles - Fildrettens Baseltsteuten                                   |                                           |                           |          |
| Auchit database                                                         |                                           |                           |          |
| Vareiter 205 480 0000<br>Oppentiere 1213 2010<br>Unimitere 1212 17 1000 |                                           |                           |          |
|                                                                         |                                           |                           |          |
|                                                                         |                                           |                           |          |
|                                                                         |                                           |                           |          |
|                                                                         |                                           |                           |          |
|                                                                         |                                           |                           |          |
|                                                                         |                                           |                           |          |
|                                                                         |                                           |                           |          |
|                                                                         |                                           |                           |          |
|                                                                         |                                           |                           |          |
| Skiemavisning                                                           | P Drevet av M                             | licrosoft Office Access   | Filtered |
| 💷 o H: 🧿 🗖 🏦 🗢                                                          |                                           | າ 🖅 (1ນ) <sup>12:46</sup> |          |
|                                                                         |                                           | 19.05.2019                | -0       |

Klikk på menyvalget «Eksterne Systemer». Dette for senere å initiere funksjonene for auto-import og auto-eksport av løpsdata mellom FriSys-databasen og tidtakerPC.

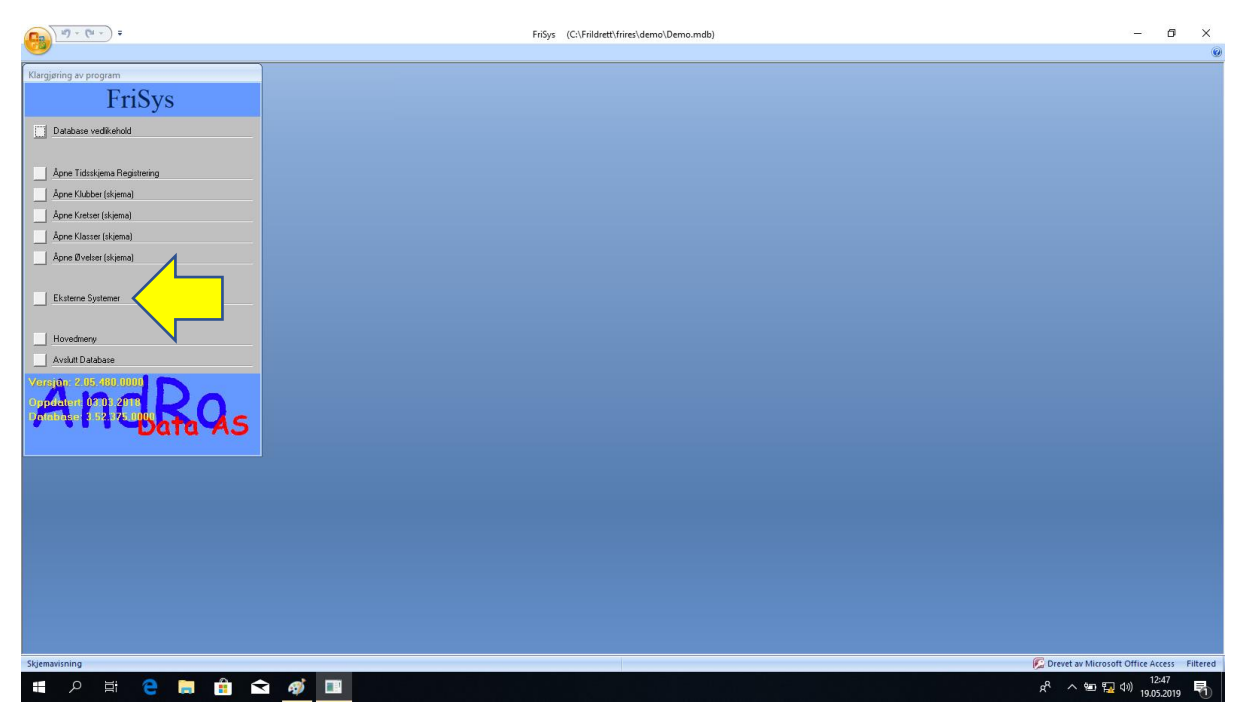

Klikk på menyvalget «FinishLynx».

| ( <u>u) - (u -</u> ) =                                                                                                    | Friőys (C.\Frildrett\frires\demo\Demo.mdb) | - 0                                                   | ×       |
|----------------------------------------------------------------------------------------------------|--------------------------------------------|-------------------------------------------------------|---------|
| Eksterne Systeme:<br>Finishura:<br>MacFinish<br>Tavle oppeet<br>Overvilkring<br>Resultat Status<br>Resultat Status (Stor)           |                                            |                                                       |         |
| Forige Mary Boochery<br>Avala Database<br>Variation 2 05 400 0000<br>Dependence 0 700 2 700<br>Participant of the Aman Angel Carlos |                                            |                                                       |         |
| Sigenavisning                                                                                                    | د<br>ک من ا                                | 25oft Office Access F<br>교 외) 12:48<br>교 외) 10:5 2010 | iltered |

Systemet verifiserer at Tønsberg friidrettsklubb har installert lisensiert 'Driver'/tilleggsprogram fra Roar Holen/Andro Data, som muliggjør eksport/import av «Event»-filer mellom FriSys-databasen og FinishLynx.

Her vises skjermdump som sjekker om det er installert lisens:

| - (* - ) +             | FriSys (C:\Fridrett\frires\demo\Demo.mdb) | ø ×                |   |
|------------------------|-------------------------------------------|--------------------|---|
|                        |                                           |                    | 0 |
| FriSve                 |                                           |                    |   |
| THOYS                  |                                           |                    | l |
| FinishLynx             |                                           |                    | l |
|                        |                                           |                    |   |
| Tavle oppsett          |                                           |                    | l |
|                        | Sjekker Lisense                           |                    | l |
| Overvåkning            | Sjekker Lisense:                          |                    | l |
| Resultat Status (Stor) | Sjekker liserse for FinishLymx            |                    | I |
|                        |                                           |                    | 1 |
|                        |                                           |                    |   |
| Avstutt Database       |                                           |                    | l |
| Versjan: 2.05.480.0000 |                                           |                    |   |
| Oppdaten: 03/03/2018   |                                           |                    |   |
| Data AS                |                                           |                    |   |
|                        |                                           |                    |   |
|                        |                                           |                    |   |
|                        |                                           |                    |   |
|                        |                                           |                    |   |
|                        |                                           |                    | I |
|                        |                                           |                    |   |
|                        |                                           |                    |   |
|                        |                                           |                    |   |
|                        | Sjekker Lisense 👘 😥 Drevet av Micro       | soft Office Access |   |
| L 🖉 🛱 🤤 🗒 🖾 🗠          | 1 🧶 🛄 🧍 👘                                 | 9.05.2019 🔟        | 1 |

Klikk på menyvalget «Finish Lynx AutoImport».

I det nye dialogvinduet; klikk på knappen «Start Inport». Dette gjør at FriSys automatisk importerer «Event»-filer (med løpsdata) som ligger i filmappen «C:\ ...\Input» inn til FriSys-databasen.

| Frit                                | iys (C:\Frildrett\frires\demo\Demo.mdb) - | ٥                  | ×     |
|-------------------------------------|-------------------------------------------|--------------------|-------|
|                                     |                                           |                    | ۲     |
| FinishLynx Module                   | x                                         |                    |       |
| FriSys Finish Lynx                  |                                           |                    |       |
| Finish Lynx AutoImport              |                                           |                    |       |
| Finish Lynx Export                  |                                           |                    |       |
|                                     |                                           |                    |       |
| Finish Lynx Setup                   |                                           |                    |       |
|                                     |                                           |                    |       |
|                                     |                                           |                    |       |
|                                     |                                           |                    |       |
|                                     |                                           |                    |       |
|                                     |                                           |                    |       |
| Forrige Meny Hovedmeny Start Inport |                                           |                    |       |
| Avsbutt Database                    |                                           |                    |       |
| Versjin: 2.05.480.0000              |                                           |                    |       |
| Oppdater: 0210 2010                 |                                           |                    |       |
| Data AS                             |                                           |                    |       |
|                                     |                                           |                    |       |
|                                     |                                           |                    |       |
|                                     |                                           |                    |       |
|                                     |                                           |                    |       |
|                                     |                                           |                    |       |
|                                     |                                           |                    |       |
|                                     |                                           |                    |       |
|                                     |                                           |                    |       |
|                                     |                                           |                    |       |
| Skjemavisning                       | 🖉 Drevet av Micro                         | soft Office A      | ccess |
| 📲 A H 🔁 🗮 🏦 😭 🛷 💷                   | e <sup>r</sup> (የሶ 🕎 🛥 ヘ <sup>ዓ</sup> አ   | 12:52<br>0.05.2019 | 1     |

FriSys-programmet vil automatisk overvåke filmappen «Input», og hvis ny «Event»-fil fra FinishLynx lagres i filmappen «C:\ ...\Input», vil innholdet automatisk «Event»-filen bli lagt inn i riktig øvelse/klasse i FriSys-databasen.

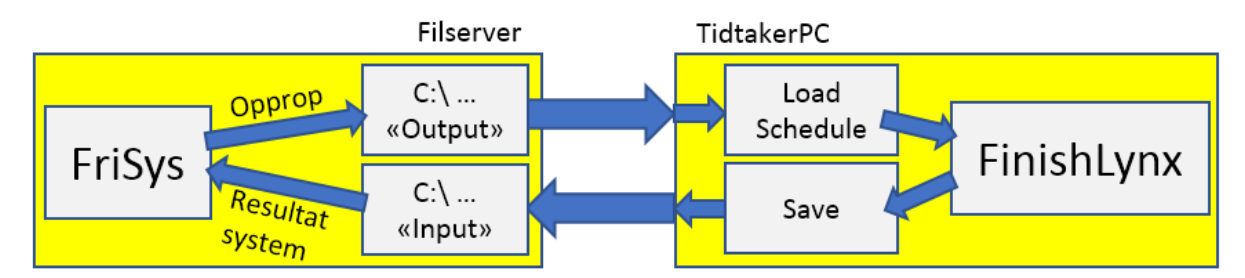

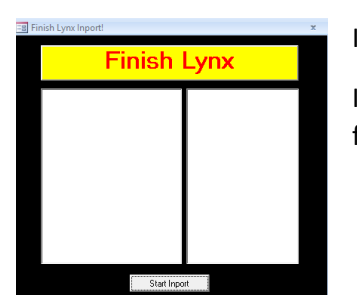

I den venstre kolonnen vil det etter hvert vises navn på «Event»-filer.

I den høyre kolonnen vil det vises løpsdata (startnummer og løpstider) for den siste innkomne «Event» fra FinishLynx. Klikk på menyvalget «Finish Lynx Export». I det nye dialogvinduet; klikk på knappen «AutoExport».

Dette gjør at FriSys automatisk eksporterer «Event» (med løpsdata), som er blitt klargjort via 'Opprop'-funksjonen, til filmappen «C:\ ...\Output».

| - (u - ) =                                                                                                    | FriSys (C:\Frildrett\frires\demo\Demo.                                                                                                    | ndb) — 🗗 🔿                                  | :   |
|----------------------------------------------------------------------------------------------------|----------------------------------------------------------------------------------------------------|---------------------------------------------|-----|
| Finish Lyne Madale<br>Finish Lyne Madale<br>Finish Lyne Kadale<br>Finish Lyne Salap<br>Finish Lyne Salap<br>Finish Lyn | Finish Lynx<br>Finish Lynx<br>Finish Lynx<br>Finish Lynx<br>Finish Lynx<br>Finish Lynx<br>Finish Lynx<br>Finish Lynx<br>Copdere Perior Fi<br>Expon Leos Fi<br>Lynd Finityes Outsu | nda) — đ )                                  |     |
| Skjemavisning                                                                                                    |                                                                                                    | 🖉 Drevet av Microsoft Office Acc            | :55 |
| 📲 P 🛱 🤤 📑 숙 🐩                                                                                                    | <i>ক</i> 💷                                                                                                    | د <sup>و</sup> م سے 12:54 م<br>19.05:2019 م |     |

TidtakerPC med programmet FinishLynx kan ved en senere anledning laste opp (importere) «Event»-filen(e) via funksjonen «Goto event» og «Load Schedule».

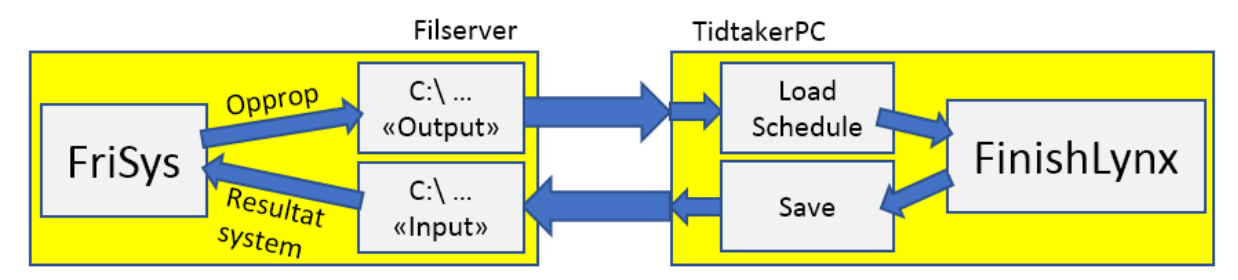

Om det føles nødvendig; klikk på menyvalget «Finish Lynx Setup». I det nye dialogvinduet skal det stå filstier til mapper på filserver som har med eksport (fra FriSys til FinishLynx) og import (fra FinishLynx til FriSys) å gjøre.

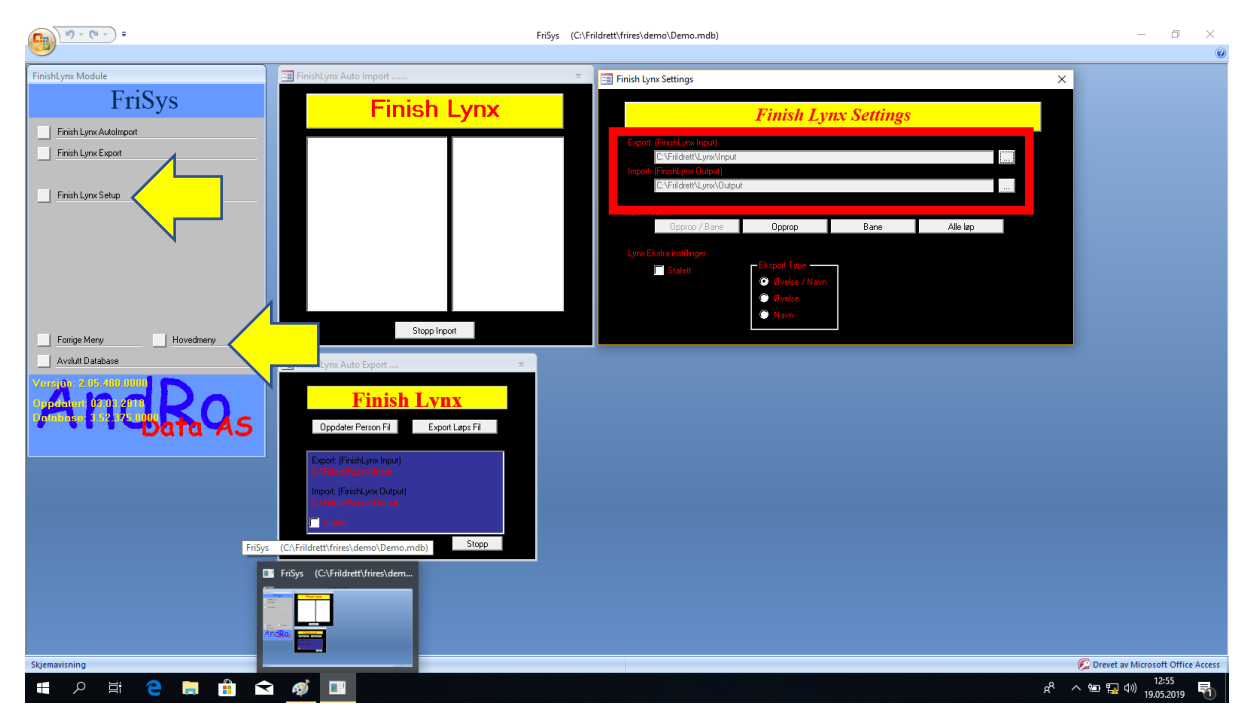

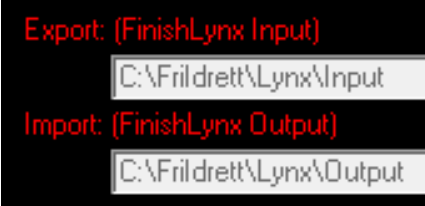

Mappen «Lynx» (og alle dennes undermapper) er en delt resurs i fildelingsnettverket.

Eksport av «Event»-filer fra FinishLynx skal skje til mappen «Output», mens import av «Event»-filer til FinishLynx skal skje fra filservermappen «Input».

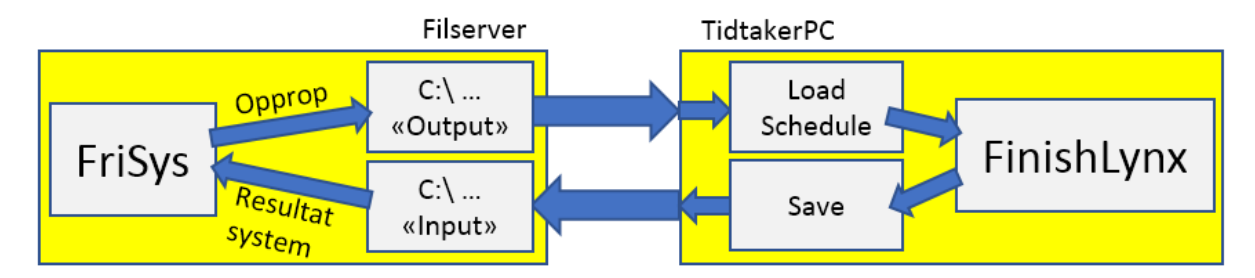

FriSys har nå initiert (startet) funksjonene auto-eksport og auto-import av «Event»-filer mellom FriSys-databasen (filserver) og FinishLynx (tidtakerPC).

Videre; Roar Holen anbefaler følgende:

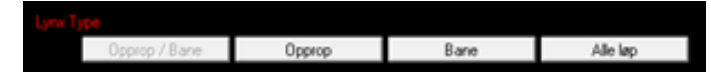

Man skal bruke «Opprop/Bane»-funksjonen. Da må alle løperne gjennom baneoppsett og opprop. I 'lange løp' settes alle til bane 1 samt oppropstatus.

Klikk deretter på menyvalget «Hovedmeny», og menyvalget «Opprop».

(Dialogvinduene for auto-eksport og auto-import er fremdeles åpne, og replassert for å gi plass til andre dialogvinduer.)

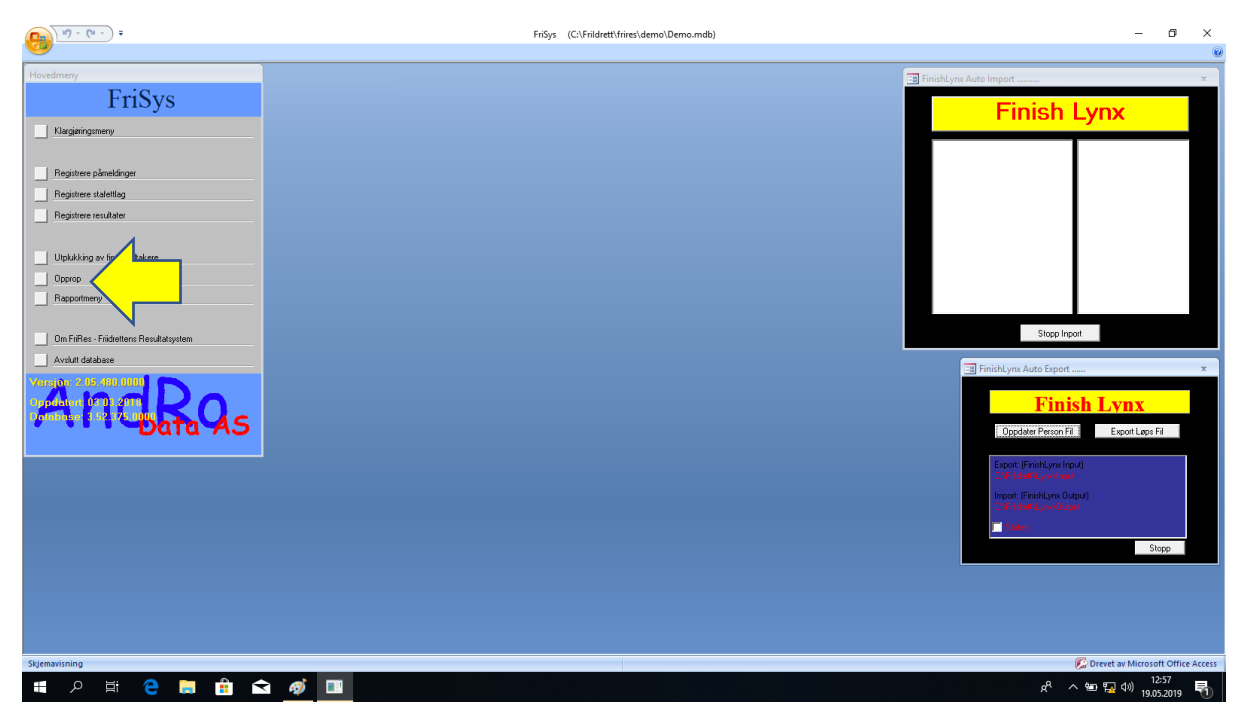

Dialogvindu vises for opprop.

|                                        |                                      | FriSys (C:\Frildrett\frire        | <\demo\Demo.mdb)                            |                   | - 6 ×                                                 |
|----------------------------------------|--------------------------------------|-----------------------------------|---------------------------------------------|-------------------|-------------------------------------------------------|
| Hovedmeny                              | B Opprop                             |                                   |                                             | _ = X 3           | FinishLynx Auto Import ×                              |
| FriSys                                 | Øvelse: V                            | Overfør Deltagere til ressyster   |                                             |                   | Finish Lynx                                           |
| Klargjøringsmeny                       | Antall: 8 Antall Oppropt:0           | Seede liste for valgt Klasse/0    | veise<br>Klasse/Øvelse                      |                   |                                                       |
| Registrere påmeldinger                 | Dpp - Startn - Heal - Bane/ - Års be | istr - Navn -                     | Klubb - U.K                                 | StartNB           |                                                       |
| Registrere stafettlag                  |                                      |                                   |                                             | Opprop            |                                                       |
| Registrere resultater                  |                                      |                                   |                                             | Opprop/ÅrsB       |                                                       |
|                                        |                                      |                                   |                                             | Navn<br>Heat/Bane |                                                       |
| Utplukking av finaledeltakere          |                                      |                                   |                                             | Theagbaile        |                                                       |
| Opprop                                 |                                      |                                   |                                             |                   |                                                       |
| Bapportmeny                            |                                      |                                   |                                             |                   |                                                       |
|                                        |                                      |                                   |                                             |                   | Storn Inport                                          |
| Um Filles - Fridrettens Resultatsystem |                                      |                                   |                                             |                   |                                                       |
| Avsuit database                        |                                      |                                   |                                             |                   | 😑 FinishLynx Auto Export 🛪                            |
| Ormelation (200) 2000                  |                                      |                                   |                                             |                   | Finish Lyny                                           |
| Dombose: 0.52.175.000                  | Øvelsesinfo (Info1):                 |                                   | G-10                                        |                   |                                                       |
| - Dala AS                              |                                      |                                   | G-11<br>G-12                                |                   | Oppdater Person Fil Export Løps Fil                   |
|                                        | Lukk skjema 🚺 Startliste- He         | atsammensetting 🚺 Startliste- Hea | tsammensetting (Flere klasser) G-13<br>G-14 |                   | Export: (FinishLynx Input)                            |
|                                        |                                      | Startkort (Flere                  | g-15<br>G-17                                |                   | C:\Fildhett\Lynx\Input                                |
|                                        | 0pprop denn                          | e klasse/øvelse Startliste WEB    | G-18/19                                     | ~                 | C:\Fildeet\Lynx\Output                                |
|                                        |                                      |                                   |                                             |                   | 📕 Stalett                                             |
|                                        |                                      |                                   |                                             |                   | Stopp                                                 |
|                                        |                                      |                                   |                                             |                   |                                                       |
|                                        |                                      |                                   |                                             |                   |                                                       |
|                                        |                                      |                                   |                                             |                   |                                                       |
|                                        |                                      |                                   |                                             |                   |                                                       |
| Hvilken øvelse?                        |                                      |                                   |                                             |                   | 🖉 Drevet av Microsoft Office Access                   |
| 🖷 ମ 🛱 🤤 📮 💼 🕿                          | <i>ø</i>                             |                                   |                                             |                   | 戌 <sup>R</sup> へ 雪 🌄 (1)) 12:59<br>月 (1) 19.05.2019 🖷 |

| 9 · (1 · ) +                            |                                          | FriSys (C:\F                                      | rildrett\frires\demo\Demo.mo    | łb)                 |                | - 0 ×                                                                                                    |
|-----------------------------------------|------------------------------------------|---------------------------------------------------|---------------------------------|---------------------|----------------|----------------------------------------------------------------------------------------------------|
| Hovedmeny                               | Орргор                                   |                                                   |                                 |                     | _ = X Es Finis | hLynx Auto Import . ×                                                                                                    |
| FriSys                                  | Øvelse: 50 m<br>Klasse: J-11             | Overfør Deltagere t                               | il ressystem<br>t Klasse/Øvelse |                     |                | Finish Lynx                                                                                                    |
| Klargjøringsmeny                        | Antall: 5 Antall Opprop<br>Kryss av Alle | Trekk startrekefølg                               | e for valgt Klasse/Øvelse       |                     |                |                                                                                                    |
| Registrere påmeldinger                  | Opp - Startn - Heal - Bane/ - Års beste  | <ul> <li>Navn</li> </ul>                          | - Klubb -                       | U.K                 | StartNR        |                                                                                                    |
| Registrere stafettlag                   |                                          | Ingrid Louise Selseth<br>Vilde Lindge Kristiansen | Netterey IF                     |                     | Opprop         |                                                                                                    |
| Registrere resultater                   | 76 0 0                                   | Aurora Brekke Jørgensen                           | Tønsberg Fridrettsklubb         |                     | Opprop/ÅrsB    |                                                                                                    |
|                                         | 92 0 0                                   | Main Galis<br>New Mexternal Jennesen              | Tønsberg Fridrettsklubb         |                     | Navn           |                                                                                                    |
| Utolukking av finaledaltakara           |                                          | Nota westeng Jeppsson                             | Turisberg Fildrettskubb         |                     | Heat/Bane      |                                                                                                    |
|                                         |                                          |                                                   |                                 |                     |                |                                                                                                    |
| - Oppop                                 |                                          |                                                   |                                 |                     |                |                                                                                                    |
| happortmeny                             |                                          |                                                   |                                 |                     |                |                                                                                                    |
|                                         |                                          |                                                   |                                 |                     |                | Storp Inport                                                                                                    |
| Um FriHes - Friidrettens Resultatsystem |                                          |                                                   |                                 |                     |                | and the second second |
| Avslutt database                        |                                          |                                                   |                                 |                     |                | E FinishLynx Auto Export *                                                                                                    |
| Version: 2.05.480.0000                  |                                          |                                                   |                                 |                     |                |                                                                                                    |
| Oppdater: 02101 2010                    |                                          |                                                   |                                 |                     |                | Finish Lynx                                                                                                    |
| Data AS                                 | Øvelsesinfo (Info1):                     |                                                   |                                 | J-11                | <u>^</u>       | Oppdater Person Fil Export Lans Fil                                                                                                    |
|                                         |                                          |                                                   |                                 | J-12<br>J-13        |                | Opposer essentin Experiences                                                                                                    |
|                                         | Lukk skjema 🛄 🔂 Startliste- Heat:        | ammensetting 🚺 Sta                                | rtliste- Heatsammensetting (    | Flere klasser) J-14 |                | Export (FinishLynx Input)                                                                                                    |
|                                         | Startkort                                | d Sta                                             | rtkort (Flere klasser)          | J-17                |                | C:VFildrett/Lyns/Input                                                                                                    |
|                                         | A Opprop denne l                         | lasse/øvelse Startli                              | ste WEB                         | J-18/19<br>KS       |                | Import: (FinishLynx Output)                                                                                                    |
|                                         |                                          |                                                   |                                 |                     | <u> </u>       |                                                                                                    |
|                                         |                                          |                                                   |                                 |                     |                | - Johney                                                                                                    |
|                                         |                                          |                                                   |                                 |                     |                | Stopp                                                                                                    |
|                                         |                                          |                                                   |                                 |                     |                |                                                                                                    |
|                                         |                                          |                                                   |                                 |                     |                |                                                                                                    |
|                                         |                                          |                                                   |                                 |                     |                |                                                                                                    |
|                                         |                                          |                                                   |                                 |                     |                |                                                                                                    |
| Hvilken øvelse?                         |                                          |                                                   |                                 |                     |                | C Drevet av Microsoft Office Acces                                                                                                    |
| 🔳 o H: 🔿 🖿 🚔 🐟                          | <i>a</i> <b>n</b>                        |                                                   |                                 |                     |                |                                                                                                    |
|                                         | ····                                     |                                                   |                                 |                     |                | × × 🐨 🖬 🖤 19.05.2019 👘                                                                                                    |

Velg øvelse; her 60 meter, og klasse; her J-11.

Klikk i avkrysningsboksen «Kryss av Alle» slik at alle deltagerne senere kan bli overført til tidtakerPC.

PS: Dersom noen bekrefter ikke å delta, kan man manuelt fjerne oppropet for den enkelte.

| 9 · (1 · ) =                                                                                                    |                                                                                                    | FriSys (C:\Frildrett\frires\demo\Demo.n                                                                                                    | ndb)        | - 0 ×                                                                                                    |
|----------------------------------------------------------------------------------------------------|----------------------------------------------------------------------------------------------------|----------------------------------------------------------------------------------------------------|-------------|----------------------------------------------------------------------------------------------------|
| Professional and a second second | Operap      Decision     Operap      Decision     Decision     Decision     Dec | Progr       C:\Friddett/frierd.demo/Demo/         Progr       C:\Friddett/frierd.demo/Demo/         Progr       Excle faite for valgt Klasse/Bvelse         Progr       Nam         Value       Nam         Value       Nam         Noa       Vesterg         Value       Startiste         Value       Startiste         Value       Startiste         Value       Startiste         Value       Startiste         Value       Startiste         Value       Startiste <td< th=""><th>August 2015</th><th>Trinshtyre Auto Import  Finish Lynx  Stopp Inport  Finish Lynx  Finish Lynx  Stopp Inport  Finish Lynx  Finish Lynx  Fini</th></td<> | August 2015 | Trinshtyre Auto Import  Finish Lynx  Stopp Inport  Finish Lynx  Finish Lynx  Stopp Inport  Finish Lynx  Finish Lynx  Fini |
| Skjemavisning                                                                                                    | <i>ø</i> j 🔳                                                                                                    |                                                                                                    |             | ア Drevet av Microsoft Office Access 유 ヘ 雪 駅 句) 13:01                                                                                                    |
|                                                                                                    |                                                                                                    |                                                                                                    |             | 19.05.2019 🔨                                                                                                    |

Om ønskelig, skriv inn heatnummer. I dette tilfellet ønsker vi at alle J-11 skal starte i samme heat. Det er derfor ikke nødvendig å skrive inn noe heatnummer.

(I tilfellet nedenfor vil «5» bety at dette er det femte heatet av J-11; noe som i dette tilfellet ikke er relevant.)

| <b>(1</b> ) <b>1</b> ) - ( <b>1</b> - ) =                                                                                                    | FriSys (C:\Frildrett\frires\demo\Demo.mdb)                                                                                                    | – Ø ×                                             |
|----------------------------------------------------------------------------------------------------|----------------------------------------------------------------------------------------------------|---------------------------------------------------|
| Hovedmeny                                                                                                    | I Opprop X I Fridal                                                                                                    | ynx Auto Import ×                                 |
| FriSys<br>Klargipringsmeny                                                                                                    | Øverlær:         Øv         Øverlær:         Øverlær: <thøverlæ:< th=""> <thøverlæ:< th=""> <thøverlæ< th=""><th>Finish Lynx</th></thøverlæ<></thøverlæ:<></thøverlæ:<>                                                                                                    | Finish Lynx                                       |
| Registere påreklinger     Registere statetting     Registere statetting     Registere resultater     Upbukking av finaledetakere     Opcrop     Rapportmeny     Dm Riffes-Finidetetere Resultatystem     Avalut dabase | P       Comparing the second second sec | Stop Inport                                       |
|                                                                                                    |                                                                                                    | Shop                                              |
| Skjemavisning                                                                                                    |                                                                                                    | C Drevet av Microsoft Office Access               |
| 📲 🍳 🗮 🚖 🖿                                                                                                    |                                                                                                    | x <sup>A</sup> へ 雪 短 句》 13:02 - 司<br>19.05.2019 🖏 |

Sett banenummer for hver deltager. Dette kan skrives inn manuelt hvis seeding av deltagere, eller klikk på knappen «Trekk startrekefølge for valgt Klasse/Øvelse».

| 1) · (+ · ) +                                                                                                    | FriSys (C:\Frildrett\frires\demo\Demo.mdb)                                                                                                    | - 6 ×                        |
|----------------------------------------------------------------------------------------------------|----------------------------------------------------------------------------------------------------|------------------------------|
| Hovedmeny<br>FriSys<br>Klacjainingsmeny                                                                                           | Operop     Overfar Deltagere bil receystem     Kasset: 5 Antal Oppore     Krow to oppropriate for denne klasse og ovete     Krow to oppropriate for denne klasse og ovete     Krow to oppropriate for denne klasse og ovete     Krow to oppropriate for denne klasse og ovete     Krow to oppropriate for denne klasse og ovete                                                                                                    | nx Auto Import × Finish Lynx |
| Registere pånelänger     Registere stadetlag     Registere resultater      Utpkkking av finaledatikere     Opprop     Respontmeny | Opc     Start     Heat     Band     Att b     Koa     Navm     Kubb     StartNR       Image: Start     Color     Color <td< th=""><th></th></td<>                                                                                                    |                              |
| DinFines-Fridestern Resuldarysten And Cababae                                                                                     | Bvelsezinfo [Info1]:<br>Bvelsezinfo [Info1]:<br>Bvelsezinfo [Info1]:<br>Butter info [Info1]:<br>Butter info [Info1]:<br>Butt | Stopp Inport                 |
| Hulken public!                                                                                                    | <i>6</i>                                                                                                    | Shops                        |

| - (1 - ) +                                                                                                    |                                                                                                    | FriSys (C:\Frildrett\frires\de                                                                                                    | emo\Demo.mdb)                      |                                                       | - 0                                                                                                    | ×     |
|----------------------------------------------------------------------------------------------------|----------------------------------------------------------------------------------------------------|----------------------------------------------------------------------------------------------------|------------------------------------|-------------------------------------------------------|----------------------------------------------------------------------------------------------------|-------|
| Hovedmeny                                                                                                    | B Opprop                                                                                                    |                                                                                                    |                                    | _ 🗆 🗙 🖃 FinishLy                                      | nx Auto Import                                                                                                    | ×     |
| FriSys<br>Klargjøringsmeny                                                                                                    | Øvelse:     60 m       Klasse:     J-11       Antall:     5       Antall:     5       Antall:     9       Kryss av Alle                                                                                                    | Dverfør Deltagere til ressystem                                                                                                    | te<br>sse/Øvelse                   | _                                                     | Finish Lynx                                                                                                    |       |
| Registree statettag     Registree resultatet     Doprop     Reportmeny     Monte - Frideeters Resultatystem     Avatit databare | Bveltseinfo [Info]]           Image: State state stat | In Sec.         - Kar           In Verling Gala         - Tenckerg Fit           Auros Bielde Jagrann         Tenckerg Fit           Auros Bielde Jagrann         Tenckerg Fit           In Gala         - Tenckerg Fit           In Gala         - Tenckerg Fit           Noaw Verlang Jepston         Tenckerg Fit           Vide Lindee Kminnven         Netresy IF           Det finnes alt bane og/eller heat for<br>sammenteringen         - Guld Heat           Attanmensetting         - B           Stantister Heattan         - Stantister Heattan           Atlasse/Aveoles         Stantister WEB | denne avererklasser<br>verterklabb | StartNR<br>Opprop<br>Opprop/AraB<br>Navn<br>Heat/Bane | Steep Inpot FinishLyne Auto Espert Finish Lyne X Oppdar Peron Fi Expot Finishrue (npot) Schlank Sockar Inpot Finishrue (npot) Schlank Sockar Inpot Finishrue (npot) Schlank Sockar Inpot Finishrue (npot) Schlank Sockar Schlank Sockar Schlank S | ×     |
| Beregner                                                                                                    |                                                                                                    |                                                                                                    |                                    |                                                       | 🕼 Drevet av Microsoft Office A                                                                                                    | ccess |
| 🚛 २ 🗄 🧲 틝 🔒 숙                                                                                                    | <i>ø</i> 🔳                                                                                                    |                                                                                                    |                                    |                                                       | e <sup>e</sup> へ 雪 幅 切) 13:10<br>19.05-2019                                                                                                    | 1     |

Hvis automatisk trekking av startrekkefølge, får man spørsmål om bekreftelse.

Etter at heatet er satt opp (eventuelt heatnummer; her 5, og banefordeling (hvilket ikke er gjort ennå i dette tilfellet), skal man kvittere på at heatoppsettet er klart ved å klikke på menyknappen «Overfør Deltagerne til ressystem». I og med at auto-eksport allerede i operativ, vil løpsfilen være tilgjengelig for tidtakerPC.

VIKTIG: Løp som ikke har fått tildelt banenummer, vil likevel ikke lages som «Event» i «Input»mappen selv om man klikker på menyknappen «Overfør Deltagerne til ressystem».

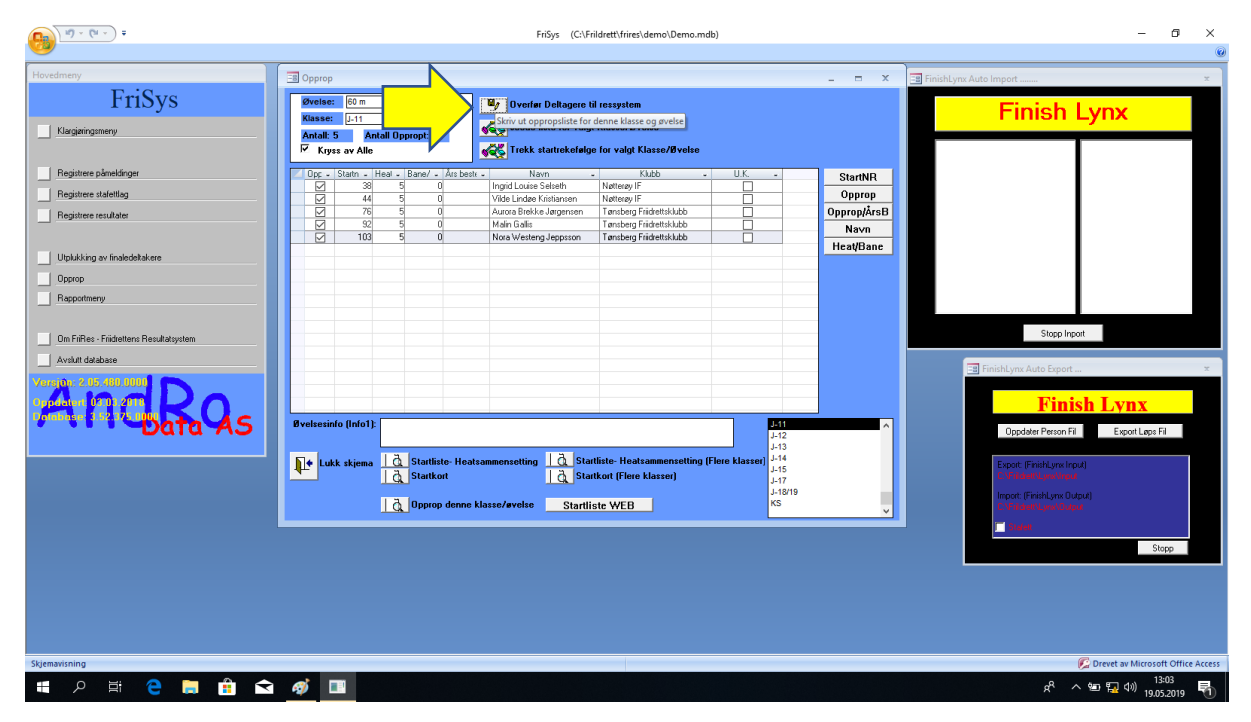

VIKTIG: Det er først når man klikker på knappen «Overfør Deltagerne til ressystem» at det genereres en «Event»-fil som lagres i filmappen «Input». Når man senere i fra FinishLynx klikker på «Goto event» og «Load Schedule» vil FinishLynx importere «Event»-filer som ligger i filmappen «Input».

## Arbeid på tidtakerPC (heat med én klasse)

Start tidtaker-programmet (for FinishLynx). Ikonet i startlinjen ser ut som en panter.

Her vises oppstartsbilde av tidtagerprogrammet:

| *           |                          |                            |               | FinishLynx - [Hardware G | [ontrol] |             |       | - 8 ×    |
|-------------|--------------------------|----------------------------|---------------|--------------------------|----------|-------------|-------|----------|
| 📽 File Edit | Event Image Results Scon | eboard LapTime Window Help |               |                          |          |             |       | _ @ X    |
| 漢 🦢 🕯       | 🔊 🦢 🍢 (no starts)        | (no capturable events)     | 🕜 🚥           |                          |          |             |       |          |
| 6 0         |                          |                            |               |                          |          |             |       |          |
| Camera      | Capture                  | Rate                       | Height        | Mode                     | Gain     | Orientation | Power |          |
| Camera 1    | Yes                      | 1000 (max 2000)            | 640 (max 640) | Zoom 100%                | 26       | Right       | PoE   | ^        |
|             |                          |                            |               |                          |          |             |       |          |
|             |                          |                            |               |                          |          |             |       |          |
|             |                          |                            |               |                          |          |             |       |          |
|             |                          |                            |               |                          |          |             |       |          |
|             |                          |                            |               |                          |          |             |       |          |
|             |                          |                            |               |                          |          |             |       |          |
|             |                          |                            |               |                          |          |             |       |          |
|             |                          |                            |               |                          |          |             |       |          |
|             |                          |                            |               |                          |          |             |       | ~        |
|             | d I                      |                            |               |                          |          |             |       |          |
|             |                          |                            |               |                          |          |             |       |          |
|             |                          |                            |               |                          |          |             |       | <u> </u> |
|             |                          |                            |               |                          |          |             |       |          |
|             |                          |                            |               |                          |          |             |       | 0 🗗 🔶    |
|             |                          |                            |               |                          |          |             |       | 0 7 -    |
|             |                          |                            |               |                          |          |             |       |          |
|             |                          |                            |               |                          |          |             |       |          |
|             |                          |                            |               |                          |          |             |       |          |
|             |                          |                            |               |                          |          |             |       |          |
|             |                          |                            |               |                          |          |             |       |          |
|             |                          |                            |               |                          |          |             |       |          |
|             |                          |                            |               |                          |          |             |       |          |
|             |                          |                            |               |                          |          |             |       |          |
|             |                          |                            |               |                          |          |             |       |          |
|             |                          |                            |               |                          |          |             |       |          |
|             |                          |                            |               |                          |          |             |       |          |
|             |                          |                            |               |                          |          |             |       |          |
|             |                          |                            |               |                          |          |             |       |          |
|             |                          |                            |               |                          |          |             |       |          |
|             |                          |                            |               |                          |          |             |       |          |
|             |                          |                            |               |                          |          |             |       |          |
|             |                          |                            |               |                          |          |             |       |          |
|             |                          |                            |               |                          |          |             |       |          |
|             |                          |                            |               |                          |          |             |       |          |
|             |                          |                            |               |                          |          |             |       |          |
|             |                          |                            |               |                          |          |             |       |          |
|             |                          |                            |               |                          |          |             |       |          |
|             |                          |                            |               |                          |          |             |       |          |
|             |                          |                            |               |                          |          |             |       | ~        |
| <           | $\checkmark$             |                            |               |                          |          |             |       | >        |
|             |                          |                            |               |                          |          |             |       |          |
| - (         | 2 🜌 📋 4                  |                            |               |                          |          |             | - 18  | 12:32    |

Det bør verifiseres at FinishLynx har blitt satt opp til riktig mappesti for import av løpsfiler fra FriSys (filserver) og eksport av løpsfiler (tilbake til FriSys). Klikk på «File» og «Option».

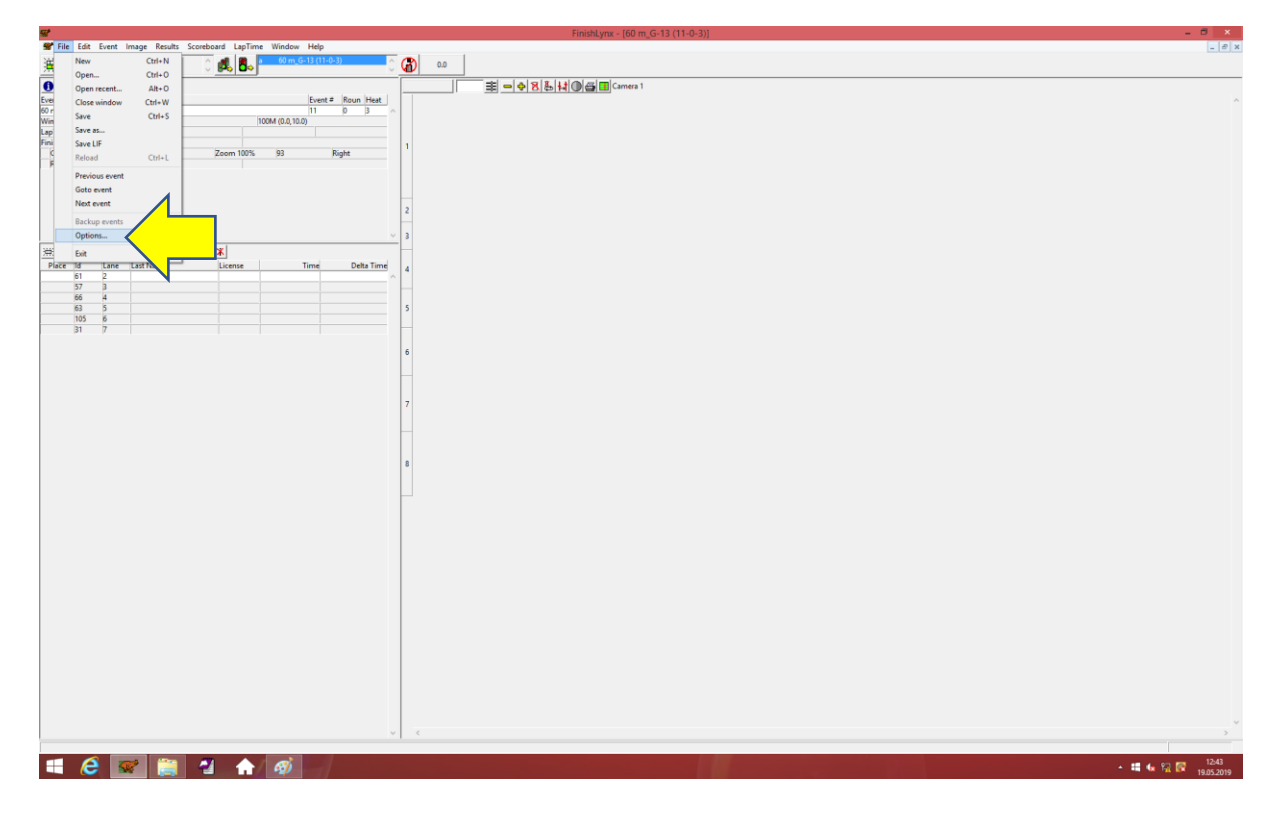

#### Tidtaking med automatisk rapportering mellom FriSys og FinishLynx

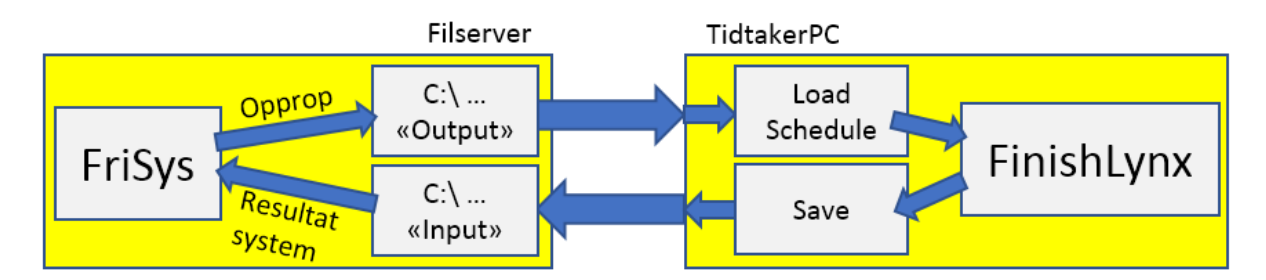

Sett fra filserver er stasjonsbokstaven «C:\». Sette fra øvrige enheter, er stasjonsbokstaven for filserver «M:\».

Filservermappen «C:\Friidrett» og dennes undermapper er en delt resurs. Fra andre enheter vil denne være synlig som rotkatalogen «M:\». De andre enhetene vil da ha en 'relativ' filadresse i forhold til rotkatalogen «M:\Friidrett».

Fra det nye dialogvinduet; velg arkfanen «Database». Sørg for at:

- «M:\Lynx\Input» står i innfyllingsfeltet for «Input Directory»
- «M:\Lynx\Output» står i innfyllingsfeltet for «Output Directory»

Sett fra tidtakerPC er mappeadressen «M:\» det samme som «C:\Friidrett\» på filserver.

| s*                                                                                                    | FinishLynx - [60 m_G-13 (11-0-3)]                                                                                                    | - 8 ×                           |
|----------------------------------------------------------------------------------------------------|----------------------------------------------------------------------------------------------------|---------------------------------|
| File     Edit     Event     Instant     Conduct     Light File     Window     Help       Image: State State | Piniskyme - (60 m_G-13 (11-0-3))       Image Results       Image Results       Data Source       Code Set       Second Econet       Data Source       Data Source       Data |                                 |
|                                                                                                    |                                                                                                    | ><br>▲ 編 幅 段 際 1243<br>12652019 |

Innskrevet mappesti i dialogvindu:

| Input Directory:  | M:\Lynx\Input  |
|-------------------|----------------|
| Output Directory: | M:\Lynx\Output |

Klikk på menyvalget; File  $\rightarrow$  Goto event.

Her vises dialogvinduet for «Goto Event». Klikk deretter på menyknappen «Load Schedule» slik at FinishLynx oppdater løpsfiler som ligger i «Input»-mappen.

| *                  |                    |                         |                         | FinishLynx - [Hardware | Control]   |                      |              | - 8 ×   |
|--------------------|--------------------|-------------------------|-------------------------|------------------------|------------|----------------------|--------------|---------|
| 🖉 File Ealt        | image Results Scor | (no capturable events)  | <b>()</b> 0.0           |                        |            |                      |              | _ (*) X |
| 0                  |                    |                         |                         |                        |            |                      |              |         |
| Camera<br>Camera 1 | Capture<br>Yes     | Rate<br>1000 (max 2000) | Height<br>640 (max 640) | Mode<br>Zoom 100%      | Gain<br>76 | Orientation<br>Right | Power<br>PoE | ~       |
|                    |                    |                         |                         | Geo Svet               | ind        |                      |              |         |

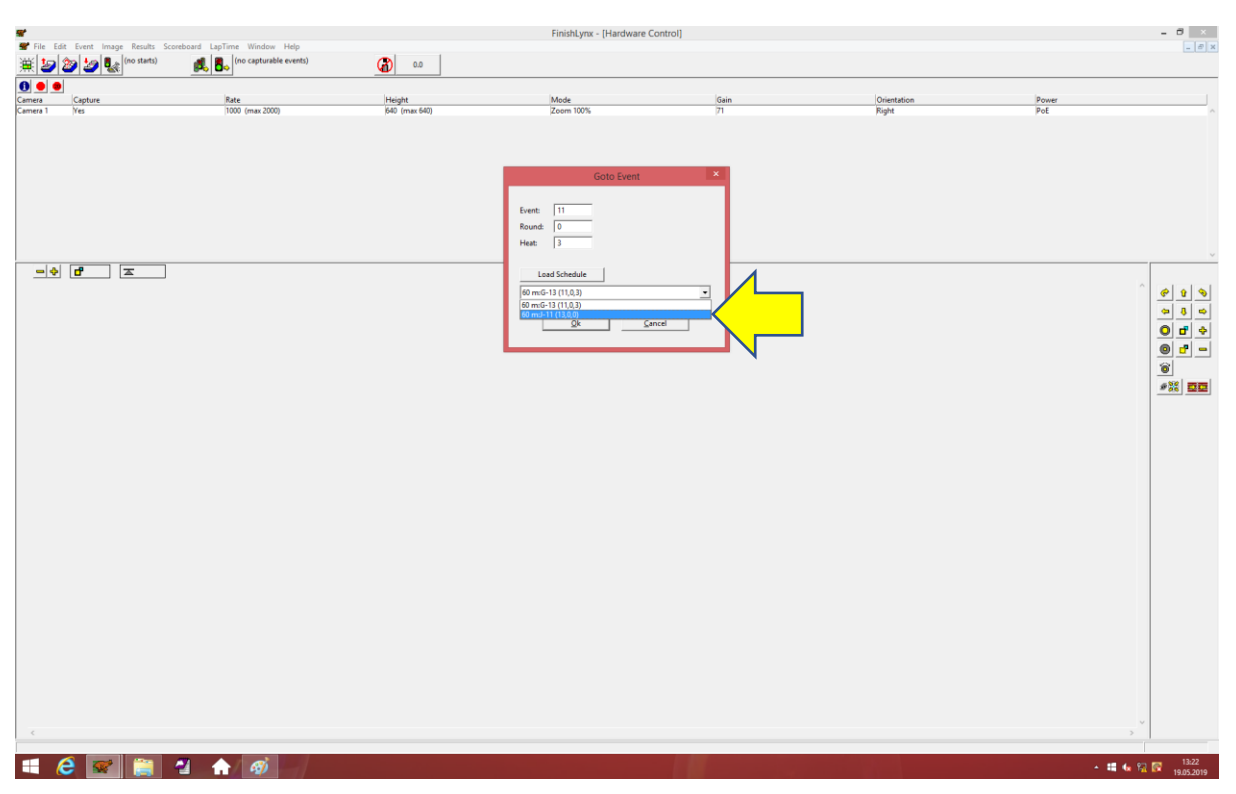

### Fra nedtrekksliste; velg for eksempel «Event» «60m:J-11», og bekreft ved å klikke på OK-knappen.

(I filservermappen «Input» ligger «Event»-filen som en liten tekst-fil. Ved bruk av programmet «NotePad» eller tilsvarende kan man lese tekstfilen.)

«Event»-informasjon (startnummer samt banenummer) legges inn fra FriSys-importen.

| Image: Second Second |
|----------------------------------------------------------------------------------------------------|
| Image: Section of the section of the section of t |
|                                                                                                    |
| Description     13     0     0       LegTence     0     0       LegTence     0       Connect     0       Result     2       Result     2 </td                                                                                                    |
| Mind         Image         Image <thi< th=""></thi<>                                                                                                    |
| Frank                                                                                                    |
|                                                                                                    |
| 1     1       1     1       1     1       1     1       1     1       1     1       1     1       1     1       1     1       1     1       1     1       1     1       1     1       1     1       1     1       1     1       1     1       1     1       1     1       1     1       1     1       1     1       1     1       1     1       1     1       1     1       1     1       1     1       1     1       1     1       1     1       1     1       1     1       1     1       1     1       1     1       1     1       1     1       1     1       1     1       1     1       1     1       1     1       1     1       1     1       1                                                                                                    |
| 21     1     2       20     2     2       20     2     2       30     2       30     3       31     4       32     4       33     4       34     4       35     4       36     4       7     8       8     1       9     1       9     1       9     1       10     1       10     1       10     1       10     1       10     1       10     1       10     1       10     1       10     1       10     1       10     1       10     1       10     1       10     1       10     1       10     1       10     1       10     1       10     1       10     1       10     1       10     1       10     1       10     1       10     1       10     1       10     1       10   <                                                                                                    |
| 2     3       Precedent Latterne     Laternet       No     A       No     A                                                                                                    |
|                                                                                                    |
|                                                                                                    |
|                                                                                                    |
|                                                                                                    |
|                                                                                                    |
|                                                                                                    |
|                                                                                                    |
|                                                                                                    |
|                                                                                                    |
|                                                                                                    |
|                                                                                                    |
|                                                                                                    |
|                                                                                                    |
|                                                                                                    |
| •                                                                                                    |
|                                                                                                    |
|                                                                                                    |
|                                                                                                    |
|                                                                                                    |
|                                                                                                    |
|                                                                                                    |
|                                                                                                    |
|                                                                                                    |
|                                                                                                    |
|                                                                                                    |
|                                                                                                    |
|                                                                                                    |
|                                                                                                    |
|                                                                                                    |
|                                                                                                    |
|                                                                                                    |
|                                                                                                    |
| · · · · · · · · · · · · · · · · · · ·                                                                                                    |
|                                                                                                    |

| <b>a</b>                                                                                                    | FinishLynx - [60 m_J-11 (13-0-0)] | - 8 ×                                            |
|----------------------------------------------------------------------------------------------------|-----------------------------------|--------------------------------------------------|
| File Edit Event Image Results Scoreboard LapTime Window Help 10 20 20 20 10 10 10 10 10 10 10 10 10 10 10 10 10                                                                                                    | (B) 40.0                          | X                                                |
| Old         Excert #         Roun Heat           Start         113         0         6           Start         113200.4 (Mensul)         10004 (D.c. 10.6)         6           Wind         0         8         10004 (D.c. 10.6)         10           Wind         0         10         10         10         10           Gamera 1         0         60         (Zeem 100% 77)         Reght                                                                                                    |                                   |                                                  |
| Xet         Xet         Xet         Xet         Xet         Xet         Xet         Xet         Xet         Marrie         Marrie <th>2<br/>3<br/>4<br/>5<br/>5</th> <th></th> | 2<br>3<br>4<br>5<br>5             |                                                  |
|                                                                                                    | 7<br>8                            |                                                  |
|                                                                                                    |                                   |                                                  |
| Samas 1<br>📲 🔁 🔛 🚞 省 🏦 🚳                                                                                                    | ć                                 | 15년<br>- 11년 (11년 11년 11년 11년 11년 11년 11년 11년 11 |

Her er det simulert målfoto, og tider er lagt inn på de ulike banene.

«Event» skal lagres. Klikk på menyene «File» og «Save» for å lagre «Event» «60m:J-11».

«Event»-filen skal lagres i mappen «C:\ ...\Input» på filserver.

I og med at FriSys allerede har aktivert auto-importfunksjonen, vil denne filen nå være lagt inn i FriSys-databasen. Den lagrede «Event»-filen har i tillegg til løpsdata, også laget målfoto.

| *                                                      |                   | FinishLynx - [60 m_J-1                  | 1 (13-0-0)]                                                                                                    |                                                                                                    | - 0 .                                                                                                    |
|--------------------------------------------------------|-------------------|-----------------------------------------|----------------------------------------------------------------------------------------------------|----------------------------------------------------------------------------------------------------|----------------------------------------------------------------------------------------------------|
| File Edit Event Image Results Scoreboard LapTime Winds | n_J-11 (13-0-0)   | 1:02.0                                  |                                                                                                    |                                                                                                    | _ 6 >                                                                                                    |
|                                                        | ~                 | 9.9 6 == + 8 & + 0 @ == Camera 1        |                                                                                                    |                                                                                                    |                                                                                                    |
| Event                                                  | Event # Roun Heat |                                         |                                                                                                    |                                                                                                    | · · · · · · · · · · · · · · · · · · ·                                                                            |
| 60 mJ-11                                               | 13 0 0 ^          |                                         | Second Second Second Second                                                                                                    |                                                                                                    |                                                                                                    |
| Start (13/24/06.4 (Manual)<br>Wind 100M (0.0           | 10.0)             |                                         |                                                                                                    |                                                                                                    |                                                                                                    |
| LapTime 0 1                                            |                   | 1                                       | States Street, Street, |                                                                                                    |                                                                                                    |
| Finish                                                 | Disha             |                                         | And a second second sec |                                                                                                    | -                                                                                                    |
| Results                                                | Jugnt             |                                         |                                                                                                    |                                                                                                    |                                                                                                    |
|                                                        |                   |                                         |                                                                                                    |                                                                                                    |                                                                                                    |
|                                                        |                   |                                         |                                                                                                    |                                                                                                    |                                                                                                    |
|                                                        |                   | 2 mt                                    | and and an an an an an an an an an an an an an                                                                                                    |                                                                                                    | -                                                                                                    |
|                                                        |                   |                                         | Lagre som                                                                                                    |                                                                                                    |                                                                                                    |
|                                                        | ~                 | * · · · · · · · · · · · · · · · · · · · | w, y, w, w, w, w, w, w, w, w, w, w, w, w, w,                                                                                                    | ik i Input 🔎                                                                                                    |                                                                                                    |
|                                                        |                   | Oranaises = Numeron                     |                                                                                                    | E                                                                                                    |                                                                                                    |
| Place Id Lane Last Name License                        | Time Delta Time   | 4                                       |                                                                                                    | 911 • <b>U</b>                                                                                                    |                                                                                                    |
| 2 76 6                                                 | 9.9 5.60          | Nedlastinger ^ Navn                     | Endringsdato Type Størrelse                                                                                                    |                                                                                                    |                                                                                                    |
| 3 103 2                                                | 10.0 0.10         | 2 Nying bruite sted                     | ingen elementer stemmer med søket.                                                                                                    |                                                                                                    |                                                                                                    |
| 4 92 B                                                 | 10.1 0.10         | S Skiwebold                             |                                                                                                    |                                                                                                    |                                                                                                    |
|                                                        |                   | 1 Depar PCen                            |                                                                                                    |                                                                                                    |                                                                                                    |
|                                                        |                   | E Bilder                                |                                                                                                    |                                                                                                    | and the second second second second second second second second second second second second second second second |
|                                                        |                   | Bruker-2 (pc-2)                         |                                                                                                    |                                                                                                    |                                                                                                    |
|                                                        |                   | Dokumenter                              |                                                                                                    |                                                                                                    |                                                                                                    |
|                                                        |                   | 🐞 Musikk                                |                                                                                                    |                                                                                                    |                                                                                                    |
|                                                        |                   | 7 Nedlastinger                          |                                                                                                    |                                                                                                    |                                                                                                    |
|                                                        |                   | krivebord                               |                                                                                                    | and a second second sec | and the second second second second second second second second second second second second second second second |
|                                                        |                   | Videoer                                 |                                                                                                    |                                                                                                    |                                                                                                    |
|                                                        |                   | Packard Bell (C:)                       |                                                                                                    |                                                                                                    |                                                                                                    |
|                                                        |                   | B DATA (D:)                             |                                                                                                    |                                                                                                    |                                                                                                    |
|                                                        |                   | Fridrett (\\192.16                      |                                                                                                    |                                                                                                    |                                                                                                    |
|                                                        |                   |                                         |                                                                                                    |                                                                                                    |                                                                                                    |
|                                                        |                   | Su Nettverk V                           |                                                                                                    |                                                                                                    |                                                                                                    |
|                                                        |                   | Filmer 60 m J-11 (13-0-0)               |                                                                                                    |                                                                                                    |                                                                                                    |
|                                                        |                   | Entry Existing South                    |                                                                                                    |                                                                                                    |                                                                                                    |
|                                                        |                   | ring ringing ringing were               |                                                                                                    |                                                                                                    |                                                                                                    |
|                                                        |                   | 0                                       |                                                                                                    |                                                                                                    |                                                                                                    |
|                                                        |                   | <ul> <li>Skjul mapper</li> </ul>        |                                                                                                    | Avay                                                                                                    |                                                                                                    |
|                                                        |                   |                                         |                                                                                                    |                                                                                                    |                                                                                                    |
|                                                        |                   |                                         |                                                                                                    |                                                                                                    |                                                                                                    |
|                                                        |                   |                                         |                                                                                                    |                                                                                                    |                                                                                                    |
|                                                        |                   |                                         |                                                                                                    |                                                                                                    |                                                                                                    |
|                                                        |                   |                                         |                                                                                                    |                                                                                                    |                                                                                                    |
|                                                        |                   |                                         |                                                                                                    |                                                                                                    |                                                                                                    |
|                                                        |                   |                                         |                                                                                                    |                                                                                                    |                                                                                                    |
|                                                        |                   |                                         |                                                                                                    |                                                                                                    |                                                                                                    |
|                                                        |                   |                                         |                                                                                                    |                                                                                                    |                                                                                                    |
|                                                        |                   |                                         |                                                                                                    |                                                                                                    | ~                                                                                                    |
|                                                        |                   | <                                       |                                                                                                    |                                                                                                    | >                                                                                                    |
|                                                        |                   |                                         |                                                                                                    |                                                                                                    |                                                                                                    |
| 📑 🤮 🛒 🚞 🚽 🏠 🚿                                          |                   |                                         |                                                                                                    |                                                                                                    | <ul> <li> <ul> <li></li></ul></li></ul>                                                                          |

# Arbeid på FriSys-databasen (på filserver) (*heat med én klasse*)

Her ser vi i dialogvinduet «Finish Lynx» at «Event»-øvelsen J11: 60 m 0: (det vil si heat 0) er importert inn i FriSys-databasen. Løpsdata vises i høyre kolonne.

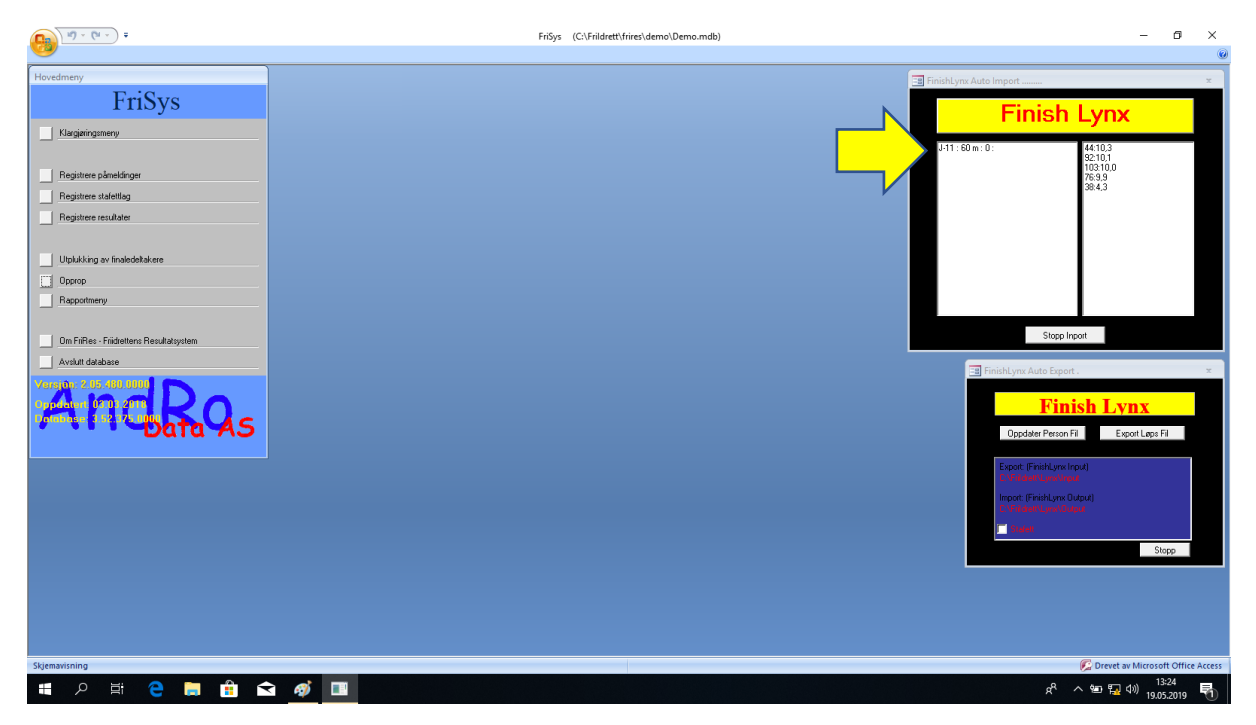

«Event»-data kan verifiseres ved å klikke på menyvalget «Registrere resultater».

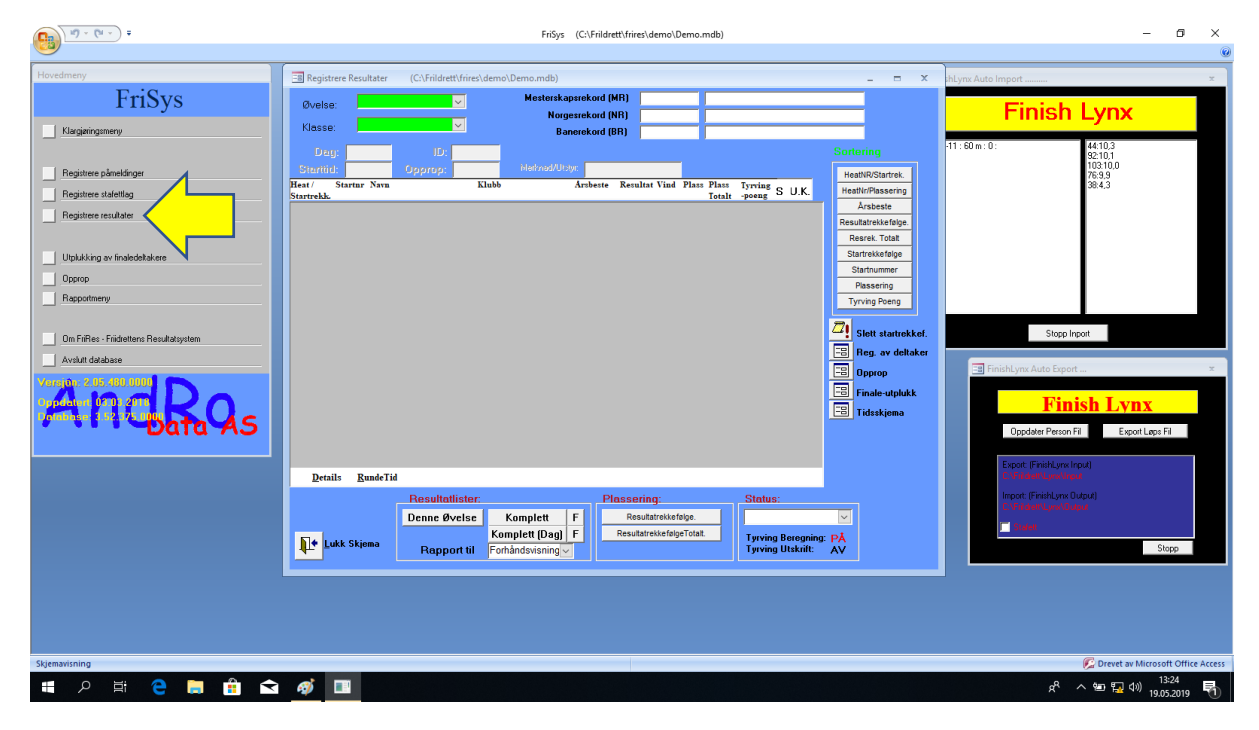

| ( <u>) (u -</u> =                                                                                                    | FriSys (C:\Frildrett\frires\demo\Demo.mdb)                                                                                                    |                                                                                                    | - 6 ×                                                                                                    |
|----------------------------------------------------------------------------------------------------|----------------------------------------------------------------------------------------------------|----------------------------------------------------------------------------------------------------|----------------------------------------------------------------------------------------------------|
| Fivednery  Fixednery  Fixednery  Registee shaddroge Registee statellag Registee statellag Registee statella | Regular     (CAridentification (Construction (Construction (Constrution (Construction (Construction (C | Sortering<br>HealtNigStartek,<br>HealtNigStartek,<br>Resek, Totat<br>Starteskröge<br>Starteskröge<br>Tyrving Deng<br>Tyrving Deng<br>Tyrving Deng<br>Finale-utplakk,<br>Tidisskjema | yrr Auto Impot *  Finish Lynx  Stop: Inpot Stop: Inpot                                                    |
| Sigenarisning                                                                                                    | Bende Tid         Resultation:         Plassoning:         Status:           Denne Øvelse         Komplett         F         Resultatiotistetige.         Tyving Beregning:           Lukk Skjema         Rapport til         Forhåndsvisning v         ResultatietistetigeTidat.         Tyving Beregning:                                                                                                    | PÀ<br>AV                                                                                                    | Expert Prektywn (rud)<br>C of Jacob Panktywn Output)<br>C of Jacob Workson<br>C of Jacob Science<br>Stopp |
| 🗄 A 🗄 🤮 🚍 🔒 🕿                                                                                                    | of 🛋 🔲                                                                                                    |                                                                                                    | e <sup>R</sup> へ 雪 県 句) 13:25                                                                             |

Fra nedtrekkslister; velg «Event»; her øvelse 60 m, og klasse; her J-11.

Her viser importerte «Event»-data.

PS: Normalt vil også vindmåling følge med fra tidtakerPC. I mitt simulerte løpsheat var ikke vindmåler tilkoblet, og derfor var vinden i utgangspunktet 0,0 m/s.

Her skrives vinden inn manuelt; her 1,1.

PS: Vindstyrken skal skrives inn på rad for vinner av heatet.

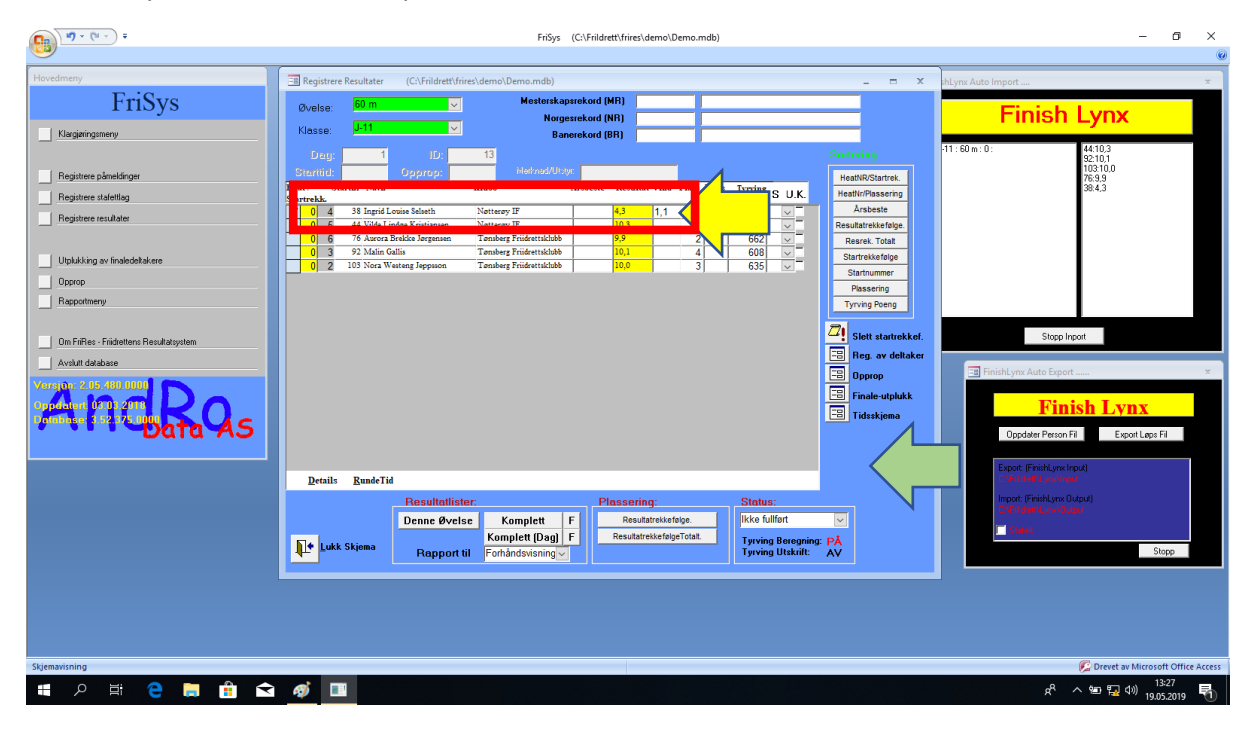

TIPS: For å få en «refresh» av dialogvinduet «Registrete Resultater» etter at man har sett at «Eventen» har kommet inn i «Outut»-mappen; klikk på et 'tomt sted= grønn pil' i dialogvinduet. Ellers vil det typisk ta 15-20 sekunder før dialogvinduet automatisk oppdaterer seg.

| ( <u>) ) (</u> ) - ( <u>)</u> =                                                                                                    | FriSys (C:\Friderett/trive?\demo\Demo.mdb)                                                                                                    | - 5 ×                                                                                                    |
|----------------------------------------------------------------------------------------------------|----------------------------------------------------------------------------------------------------|----------------------------------------------------------------------------------------------------|
| Hovednery  FriSys  Klarganrgemery  Registee plandarger Registee schafting Registee exubate UpkAking ar linabodelakee Oprop Reportmery  On FiRes - Fildettere Resultatystem Arshaft database | Registere Resultativ (C.Vriidett/ivre/demo/Demo.nds)       Image: Control (MR)         Nogene: bit in the second (MR)       Nogene: bit in the second (MR)         Degistere Resultativ (Degistere Resultative)       State Resultative (Degistere Resultative)         Degistere Resultative (Degistere Resultative)       Difference (Degistere Resultative)       State Resultative)         Degistere Resultative (Degistere Resultative)       Difference (Degistere Resultative)       State Resultative)       State Resultative)       State Resultative)         No. 6       33 Signid Lexis Blanch       Netterey IF       6.0       3       1.0       4.0       6.0       4.0       Andrease       Resultative)       Resultative) | Hyme Auto Import<br>Finish Lynx<br>11: 50 m: 0:<br>Stepp Inport<br>Finish Lynx<br>Stepp Inport<br>Finish Lynx<br>Oppdeter Person Fi Esport_ge Fi |
| Sijemavisning                                                                                                    | Besilt     Resultatister.     Plassering:     Status:       Denne Øvelse:     Komplett     P     Resultatister.     Ikke fulfort       Denne Øvelse:     Komplett     P     Resultatister.     Ikke fulfort       Denne Øvelse:     Komplett     P     Resultatister.     Ikke fulfort       Denne Øvelse:     Komplett     Resultatister.     Ikke fulfort     Trving Breegning:       Salve ut resultatister.     Popport ut resultatister.     Trving Utak.att:     XV                                                                                                    | EDEC (FART/SURDA)                                                                                                    |

«Event» kan skrives ut. Klikk på knappen «Denne øvelse» for å generere PDF-fil.

FriSys genererer en pdf-fil som kan skrives ut.

| 19 - (N - ) +                                                                      |                                             | FriSys (C:\Frildrett\frires\demo\/                                                                                                    | Demo.mdb)                         |                                                                             | - 0                                                                               | ×        |
|------------------------------------------------------------------------------------|---------------------------------------------|----------------------------------------------------------------------------------------------------|-----------------------------------|-----------------------------------------------------------------------------|-----------------------------------------------------------------------------------|----------|
| Fonhardening<br>Striv ut<br>Striv ut                                               | ire data<br>Utskriftsformat                 | The state state st | Lukk<br>divisning<br>håndsvisning |                                                                             |                                                                                   | 0        |
| Hovedmeny                                                                          | B Registrere Resultater                     | (C:\Frildrett\frires\demo\Demo.mdb)                                                                                                    |                                   | - = ×                                                                       | hLynx Auto Import                                                                 | × ^      |
| FriSys                                                                             | Øvelse: 📓 Res                               | ultatliste - Komplett _ =                                                                                                    | ×                                 |                                                                             | Finish I vnv                                                                      |          |
| Klargjæringsmeny<br>Registrere påmeldinger                                         | Klasse:<br>Dag:<br>Starttid:<br>Heat/ Start | Resultatliste                                                                                                    | Sort He                           | ering<br>atNR/Startrek.                                                     | -11:60 m: 0: 44:10,3<br>92:10,1<br>103:10,0<br>76:9,9<br>38:4,3                   |          |
| Registrere stafettlag Registrere resultater                                        | Startrekk.                                  | Vite U           1         31         Ingel Loss Solide         07         Notices File         4.3           2         18         Associabilità stransmi         081         Instear (1994)         53           31         101 Nel Viniting, Ageston         071         Instear (1994)         103           4         52         Man Galls         071         Instear (1994)         103           5         41         Visit Londer Strateging (1994)         071         Tables (1974)         10.3                                                                                                    | 2174 Res                          | Årsbeste<br>uttatrekkefølge.                                                |                                                                                   |          |
| Ulplakking av finaledeltakere<br>Opprop.<br>Rappartmeny                            |                                             |                                                                                                    | 662 × R<br>608 × St<br>635 × T    | esrek. Totalt<br>artrekkefølge<br>itartnummer<br>Plassering<br>yrving Poeng |                                                                                   |          |
| Om FriRes - Friidrettens Resultatsystem Avslutt database Varmutor: 2, 05, 460,0000 |                                             |                                                                                                    |                                   | Slett startrekkef.<br>Reg. av deltaker<br>Opprop                            | Stopp Inport                                                                      | ×        |
| Andbaraas                                                                          |                                             |                                                                                                    |                                   | Finale-utplukk<br>Tidsskjema                                                | Finish Lynx<br>Oppdater Person Fil Export Lapo Fil                                |          |
|                                                                                    | Details                                     |                                                                                                    | Status:                           |                                                                             | Export: (FinishLynx Input)<br>C.\FitdetNLynx/Input<br>Import: (FinishLynx Dutput) |          |
|                                                                                    | Lukk S                                      | SARTINE 164 IN 16                                                                                                    | Ikke fullfort                     |                                                                             | i C-17 Robert gewinninger<br>Stelet<br>Stopp                                      | <b>•</b> |
| Klar                                                                               |                                             |                                                                                                    |                                   |                                                                             | 🕼 Drevet av Microsoft Office Access 🛛 54 % 😑 🔍                                    | -+       |
| 🖷 ク 🗄 <mark>은</mark> 菺 🔒 숙                                                         | a 🚳 🔳                                       |                                                                                                    |                                   |                                                                             | x <sup>R</sup> م 🖅 🌄 🗘 (13:28<br>19.05.2019 ي                                     | 1        |

NB: Som nevnt tidligere: For at printeren som være en tilgjengelig resurs i fildelingsnettverket må den ha riktig IP-adresse. Bruk hvit nettverkskabel, slå printeren av $\rightarrow$ på. Da vil printeren automatisk få tildelt riktig IP-adresse fra Cisco-boksen.

Her vises et nytt eksempel hvor en «Event»; her J-12, har så mange deltagere (11 stykk) at det må arrangeres flere heat; her to.

Fra «Opprop» velges øvelse; her 60 m, og klasse; her J-12. Det er 11 påmeldte. Alle skal delta, og klikk på avkrysningsboksen «Kryss av Alle».

Skriv inn hvilke som skal løpe i heat «1» med respektive banenummer, og hvilke skal løpe i heat «2» med respektive banenummer.

Når heatoppsettet er klart, klikk på knappen «Overfør Deltagerne til ressystem» slik at «Event»-filen kan gjøre tilgjengelig for FinishLynx (autolages i filservermappen «Input»).

| Hovedmeny<br>FriSys<br>Klasgieriganey                                                                                                    | Øvelse:         60 m           Klasse:         [.12]           Ørdell:         11           Ørdell:         11           Ørdell:         11                                                                                                    | iltagere til ressyst<br>for valgt Klasse/<br>Trekk stattrekefølge for val                                                                                                    | em<br>Øvelse<br>jt Klasse/Øvelse                                                                                                 | -                                                                                                    | = x                                                  | × th          | Lynx Auto Import<br>Finish Lynx 1: 50 m: 0:                                                                                                    | ×        |
|----------------------------------------------------------------------------------------------------|----------------------------------------------------------------------------------------------------|----------------------------------------------------------------------------------------------------|----------------------------------------------------------------------------------------------------|----------------------------------------------------------------------------------------------------|------------------------------------------------------|---------------|----------------------------------------------------------------------------------------------------|----------|
| Registere statetting     Registere statetting     Registere resultater     Upblikking av transmission     Docoo     Regostmere     Driffere - Fisikettere Resultatystem     Avdatt database | Uncertain         Hart         Barry         Ant           Op         5144         1         2           Ø         39         1         3           Ø         38         1         4           Ø         42         1         6           Ø         67         2         3           Ø         77         2         4           Ø         76         2         6           Ø         71         2         4           Ø         76         2         6           Ø         71         2         4           Ø         76         2         6           Ø         1102         2         7 | Nam         -           eta a Alcon Bosens Sixale Lawit         Ela indan Kataman Catela Netere           Maio Audi Geneti         Netere           Mini Al Mariane Catela Netere         Netere           Oda Naais Restad Jenom         Netere           Oda Naais Restad Jenom         Netere           Usa Statistica Ventoria         Sen Fi           Lotte Berginford         Sen Fi           Lotte Berginford         Sen Fi           Lotte Berginford         Sen Fi           Lotte Berginford         Forder           Mas Roberg Tootergian         Tarube           Nos Roberg Tootergian         Tarube | Skibb -<br>Um & IF -<br>JF -<br>JF -<br>JF -<br>JF -<br>JF -<br>JF -<br>g Fridettikkbb -<br>g Fridettikkbb -<br>g Fridettikkbb - |                                                                                                    | StartNR<br>Opprop<br>pprop/ArsB<br>Navn<br>teat/Bane | kef.<br>Jiker | Step Inport Step Inport Finish Lynx Oppder Peron Fi Exponities Fi                                                                                                    | ×        |
|                                                                                                    | Lukk skjema<br>Lukk skjema<br>Lukk Skjema<br>Rapport 1                                                                                                    | altamenesetting [ 👌 Startiste H<br>] à Startiste WE<br>klasse/aveite Startiiste WE<br>Komplett (Dog) F<br>11 Forhåndsvisning v                                                                                                    | batsammensetting (Flere<br>rre klasser)<br>B<br>MatrekkefølgeTotat                                                               | List J-13<br>J-14<br>J-15<br>J-17<br>J-17<br>J-17<br>KS<br>Tyrving Breegning: PJ<br>Tyrving Utakiift: A | \$                                                   |               | Export (Frietkyne Input)<br>Sylfeidenstaan faan inne<br>Input (Frietkyne Usuar)<br>In Sector (Frietkyne Usuar)<br>Input (Frietkyne Usuar)<br>Input (Frietkyne Usuar) |          |
| Skjemavisning                                                                                                    |                                                                                                    |                                                                                                    |                                                                                                    |                                                                                                    |                                                      |               | C Drevet av Microsoft Offic                                                                                                    | e Access |

### Arbeid på tidtakerPC (1 klasse og 2 heat)

Klikk på «File» deretter «Goto event» (eller knappen tredje fra venstre) for å få tilgang til «Load Schedule».

Fra nedtrekksliste velges «Event».

PS: Legg merke til siste tallet i raden. Dette indikerer heatnummer for J-12.

- ....,1) Det vil si heat 1
- ....,2) Det vil si heat 2

Fra nedtrekkslisten velges i dette tilfellet «Event» Heat 1.

| <b>**</b>                     |                                |                          | FinishLynx - [Hardware C                                                                                                    | ontrol]    |                   |             | - 8 ×                     |
|-------------------------------|--------------------------------|--------------------------|----------------------------------------------------------------------------------------------------|------------|-------------------|-------------|---------------------------|
| File Edit Event Image Results | Scoreboard LapTime Window Help |                          |                                                                                                    |            |                   |             | _ @ ×                     |
| ) 🗮 🍃 🎱 🦢 🍢 🚥 🚟               | (no capturable events)         | 12:15.0                  |                                                                                                    |            |                   |             |                           |
| 1 • •                         |                                |                          |                                                                                                    |            |                   |             |                           |
| Camera Capture                | Rate                           | Height                   | Mode                                                                                                    | Gain       | Orientation       | Power       |                           |
| Canes Capter<br>Canes Wes     | Art<br>  2000 (max 2009)       | - Height<br>640 (mm 640) | Mdd         Core 100%           Zoom 100%         Goto Event           Event:         10           Heat:         0           Laad Schedule         0           00md-11(11(3,1))         0           10m3/32(12(3))         0 | idam<br> 4 | ) Oreston<br>Ngel | Poer<br>Pod |                           |
| <                             |                                |                          |                                                                                                    |            |                   |             | >                         |
|                               |                                |                          |                                                                                                    |            |                   |             |                           |
| 💷 🤌 📰                         | 📲 🏫 🦪 🔤                        |                          |                                                                                                    |            |                   | - 4         | 🖢 🛜 💽 13:36<br>19.05.2019 |

Heat-informasjon vises som siste siffer i filbekrivelsen.

| Load Sch       | edule |   |
|----------------|-------|---|
|                |       | • |
| 60 m:G-13 (11  | 0.3)  |   |
| 60 m:J-12 (14, | ,1)   |   |
| 60 m:J-12 (14, | ,2)   |   |

Her er 60m J-12 heat «1» lastet inn i tidtakerPC. Etter at løpet er ferdig og tider er tatt, lagres «Event»-filen på filserveren «Import»-mappe.

| <b>s</b>                                                       | FinishLynx - [60 m_J-12 (14-0-1)] | _ 0 ×                                                       |
|----------------------------------------------------------------|-----------------------------------|-------------------------------------------------------------|
| 📽 File Edit Event Image Results Scoreboard LapTime Window Help |                                   | _ @ ×                                                       |
| 🎬 🌆 🍘 🌆 🔩 m 1324064 🖓 🍂 🖪 a 60 m J-12 (14-0-1) 🗘               |                                   |                                                             |
|                                                                |                                   |                                                             |
| Event # Roun Heat                                              |                                   |                                                             |
| 60 mJ-12 14 0 1 ^                                              |                                   |                                                             |
| Wind (100M (0.0, 10.0)                                         |                                   |                                                             |
| Finish                                                         |                                   |                                                             |
| Camera 1 1000 640 Zoom 100% 61 Right                           |                                   |                                                             |
| Kesults                                                        |                                   |                                                             |
|                                                                |                                   |                                                             |
|                                                                |                                   |                                                             |
|                                                                | 2                                 |                                                             |
|                                                                |                                   |                                                             |
|                                                                |                                   |                                                             |
| Place Id Lane Last Note License Time Delta Time                |                                   |                                                             |
| 27 2                                                           |                                   |                                                             |
| 35 3                                                           |                                   |                                                             |
| 41 5                                                           | 5                                 |                                                             |
| 42 6                                                           |                                   |                                                             |
|                                                                |                                   |                                                             |
|                                                                | 6                                 |                                                             |
|                                                                |                                   |                                                             |
|                                                                |                                   |                                                             |
|                                                                |                                   |                                                             |
|                                                                |                                   |                                                             |
|                                                                |                                   |                                                             |
|                                                                |                                   |                                                             |
|                                                                |                                   |                                                             |
|                                                                |                                   |                                                             |
|                                                                |                                   |                                                             |
|                                                                |                                   |                                                             |
|                                                                |                                   |                                                             |
|                                                                |                                   |                                                             |
|                                                                |                                   |                                                             |
|                                                                |                                   |                                                             |
|                                                                |                                   |                                                             |
|                                                                |                                   |                                                             |
|                                                                |                                   |                                                             |
|                                                                |                                   |                                                             |
|                                                                |                                   |                                                             |
|                                                                |                                   |                                                             |
|                                                                |                                   |                                                             |
|                                                                |                                   |                                                             |
|                                                                |                                   |                                                             |
|                                                                |                                   | ~                                                           |
|                                                                | < c                               | >                                                           |
|                                                                |                                   |                                                             |
|                                                                |                                   | <ul> <li>* := · · · · · · · · · · · · · · · · · ·</li></ul> |

Deretter hentes 60m J-12 heat «2» fra «Goto event». Her vises at løpet er klart for tidtaking.

| <b>ଙ୍କ</b>                                                                     | FinishLynx - [60 m_J-12 (14-0-2)] | _ 0 _ ×                |
|--------------------------------------------------------------------------------|-----------------------------------|------------------------|
| File Edit Event Image Results Scoreboard LapTime Window Help                   |                                   | _ 6 x                  |
| 💥 🦢 🆢 🧶 🗖 1324064 🖓 🍂 🖥 🍦 60 m.j-12 (14-0-2)                                   | (j) 0.0                           |                        |
|                                                                                |                                   |                        |
| Event # Roun Heat                                                              |                                   | ~                      |
| 60 mJ-12  14  0  2 /                                                           |                                   |                        |
| Wind 100M (0.0, 10.0)                                                          |                                   |                        |
| Finish                                                                         |                                   |                        |
| Camera 1 1000 640 Zoom 100% 61 Right                                           |                                   |                        |
| Results                                                                        |                                   |                        |
|                                                                                |                                   |                        |
|                                                                                |                                   |                        |
|                                                                                | 2                                 |                        |
|                                                                                |                                   |                        |
|                                                                                | 3                                 |                        |
|                                                                                |                                   |                        |
| Place Id Lane Last Name License Time Delta Time                                | 4                                 |                        |
| 43 2                                                                           |                                   |                        |
| 73 4                                                                           |                                   |                        |
| 76 5                                                                           | 5                                 |                        |
| 91 6                                                                           |                                   |                        |
| 102 /                                                                          |                                   |                        |
|                                                                                | 6                                 |                        |
|                                                                                |                                   |                        |
|                                                                                |                                   |                        |
|                                                                                |                                   |                        |
|                                                                                | 7                                 |                        |
|                                                                                |                                   |                        |
|                                                                                |                                   |                        |
|                                                                                |                                   |                        |
|                                                                                | 8                                 |                        |
|                                                                                |                                   |                        |
|                                                                                |                                   |                        |
|                                                                                |                                   |                        |
|                                                                                |                                   |                        |
|                                                                                |                                   |                        |
|                                                                                |                                   |                        |
|                                                                                |                                   |                        |
|                                                                                |                                   |                        |
|                                                                                |                                   |                        |
|                                                                                |                                   |                        |
|                                                                                |                                   |                        |
|                                                                                |                                   |                        |
|                                                                                |                                   |                        |
|                                                                                |                                   |                        |
|                                                                                |                                   |                        |
|                                                                                |                                   |                        |
|                                                                                |                                   |                        |
|                                                                                |                                   |                        |
|                                                                                |                                   | × *                    |
| Load the previous event from the schedule and arm it to receive the next start |                                   |                        |
|                                                                                |                                   | 13:38                  |
|                                                                                |                                   | * ••• •× •¥ 19.05.2019 |

Som tidligere nevnt, i denne simuleringen var det ikke automatisk vindmåling. Derfor er det simulert vind ved at vindstyrken er manuelt innskrevet med verdien «+1.0».

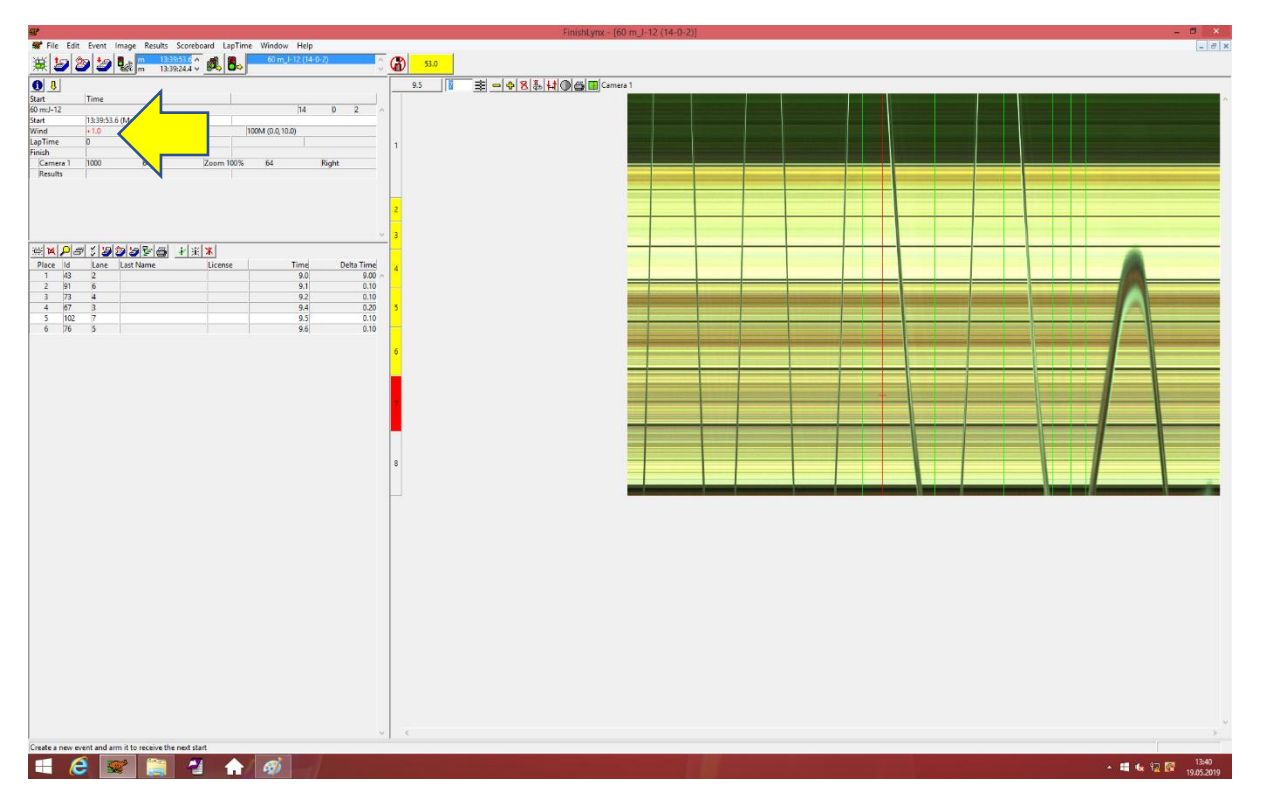

Etter at løpet er ferdig og tider er tatt, lagres filen på filserveren «C:\ ...\Input»-mappe slik at den blir tilgjengelig for auto-import til FriSys-databasen.

| Finishtyrax - [60 m J-12 (14-0-2)] -                                                                                                    |                                                                                                    |                                       |  |
|----------------------------------------------------------------------------------------------------|----------------------------------------------------------------------------------------------------|---------------------------------------|--|
| File Edit Event Image Results Scoreboard LapTime Window Help       Image Results     12323332 ^       Image Results     12323332 ^       Image Results     12323332 ^       Image Results     12323332 ^                                                                                                    | 1280                                                                                                    | - 8 ×                                 |  |
| Det         Time         Time                                                                                                    | 21<br>                                                                                                    | · · · · · · · · · · · · · · · · · · · |  |
| LapTener 0 1 10 1000 (servery 100)<br>Final 1 1000 640 Zoom 100% 64 Right 1<br>Results                                                                                                    |                                                                                                    |                                       |  |
| × 3                                                                                                    | Image: som         Image: som         Image: |                                       |  |
| No.         Delta         Testa         Januaria         Lenne         Delta         Testa         Januaria         Delta         Testa         Januaria         Delta         Testa         Januaria         Delta         Testa         Januaria         Delta         Testa         Januaria         Delta         Testa         Januaria         Delta         Testa         Januaria         Delta         Testa         Januaria         Januaria <thjanuaria< th=""> <thjanuari< th=""><th>Cigurie Vyrauge III III III III III III III III IIII IIII</th><th></th></thjanuari<></thjanuaria<> | Cigurie Vyrauge III III III III III III III III IIII IIII                                                                                                    |                                       |  |
| 📑 健 🛒 📲 🛖 🏟 🚽                                                                                                    |                                                                                                    | ▲ 🖬 🔩 🛱 🔯 13:41<br>19.05:2019         |  |

## Arbeid på FriSys-databasen (filserver) (1 klasse og 2 heat)

«Event»-løpsdata for 60m J-12 kan verifiseres i FriSys-databasen. Fra menyvalget «Registrere resultater»; velg deretter øvelse; her 60m, og klasse; her J-12. Heatplassering er allerede innlagt via FinishLynx, men ikke «Plass totalt». Klikk på knappen «Resultatrekkefølge Totalt».

|                                         | FriSys (C:\Frildrett\frires\demo\Demo.mdb)                                                                     | - 5 ×                                             |  |  |  |  |
|-----------------------------------------|----------------------------------------------------------------------------------------------------|---------------------------------------------------|--|--|--|--|
| <u> </u>                                | 7                                                                                                    | 0                                                 |  |  |  |  |
| Hovedmeny                               | Ein Registrere Resultater (C:\Frildrett\frires\demo\Demo.mdb)                                                  | shLynx Auto Import 🗶                              |  |  |  |  |
| FriSys                                  | Øvelse: 60 m Mesterskapsrekord (MR)                                                                            | Einich Luny                                       |  |  |  |  |
| Klaminingemenu                          | Klasse: J-12 Paranekard (NR)                                                                                   | Finish Lynx                                       |  |  |  |  |
|                                         | Demeteration (cm)                                                                                              | -12:60 m:1:+0.0 35:10,2                           |  |  |  |  |
| Panisters a landfinary                  | Startint Oppros: Nethad/Usys                                                                                   | -12:60 m: 2: +1.0 42:10,0<br>-11:60 m: 0: 27:10,0 |  |  |  |  |
| Desitive statement                      | Heat/ Startur Navn Klubb Arsbeste Resultat Vind Plass Plass tring S IIK HeatVir/Plassering                     | 41:9.9<br>39:9.9                                  |  |  |  |  |
| Hegistrere statettag                    | Startrekk. Totalt Beng D.R. Hold in Bossen Skitaker Larvik Turn & IF 10.6 +0 3 554 T Arsbeste                  |                                                   |  |  |  |  |
| Registrere resultater                   | 1 3 35 Eta Indiane Kristiansen Carlssor Nøtterøy IF 10,2 +0.0 5 500 🗸 Resultatrekkefølge.                      |                                                   |  |  |  |  |
|                                         | 1 4 39 Marie Juell Gevelt Natteray IF 9,9 +0,0 1 581 V Resret. Totalt                                          |                                                   |  |  |  |  |
| Utplukking av finaledeltakere           | 1 6 42 Oda Natalie Rorstad Jensen Natterøy IF 10,0 +0, 4 554 V                                                 |                                                   |  |  |  |  |
| Орргор                                  | 2         2         43 Sara Foss Asamundrud         Notterey IF         9,0         +1,0         1         824 |                                                   |  |  |  |  |
| Rapportmeny                             | 2 4 73 Tova Meinke Kylland Sturla IF 9,2 +1, 3 770 V                                                           |                                                   |  |  |  |  |
|                                         | 2 5 76 Aurora Brekke Jargensen Tansberg Früdrettsklubb 9,6 +1,0 6 662                                          |                                                   |  |  |  |  |
| Om FriRes - Friidrettens Resultatsystem | 2 b 91 Maja Roberg Torbergien Tamberg Fridrettskubb 9,5 +1,0 5 689 √ Slott stattrekkef.                        | Stopp Inport                                      |  |  |  |  |
| Avslutt database                        | E Reg. av dettaker                                                                                             | The Decision of the Decision                      |  |  |  |  |
| Verajón: 2.05.480.0000                  |                                                                                                    |                                                   |  |  |  |  |
| oppdator (21) 2011                      | Finale-utplukk                                                                                                 | Finish Lynx                                       |  |  |  |  |
| Pombase 3.52.375 Blue at a A C          | Tidsskjema                                                                                                    |                                                   |  |  |  |  |
| - Daia AS                               |                                                                                                    | Oppdater Person Fil Export Løps Fil               |  |  |  |  |
| I                                       |                                                                                                    | Export (Einish) you (nout)                        |  |  |  |  |
|                                         | Details RundeTid                                                                                               | C:\Fildrett\Lynx\Input                            |  |  |  |  |
|                                         | Resultatlister: Plassering: Stus:                                                                              | Import: (FinishLynx Output)                       |  |  |  |  |
|                                         | Denne Øvelse Komplett F Resultativiskologie                                                                    |                                                   |  |  |  |  |
|                                         | Komplett (Dag) F ResultatrekkefølgeTotalt ing: PÅ                                                              | Staat                                             |  |  |  |  |
|                                         | Rapport til Forhåndsvisning                                                                                    | Stopp                                             |  |  |  |  |
|                                         |                                                                                                    |                                                   |  |  |  |  |
|                                         |                                                                                                    |                                                   |  |  |  |  |
|                                         |                                                                                                    |                                                   |  |  |  |  |
|                                         |                                                                                                    |                                                   |  |  |  |  |
| Skiemavisning                           |                                                                                                    | C Drevet av Mirror off Office Access              |  |  |  |  |
|                                         |                                                                                                    | Participation and a 13:43                         |  |  |  |  |
|                                         |                                                                                                    | ድ ^ 🐨 🔛 🖓 19.05.2019 👘                            |  |  |  |  |

I det nye dialogvinduet; klikk på «Ja»-knappen for bekreftelse at vi ønsker en totalrekkefølge i de to heatene.

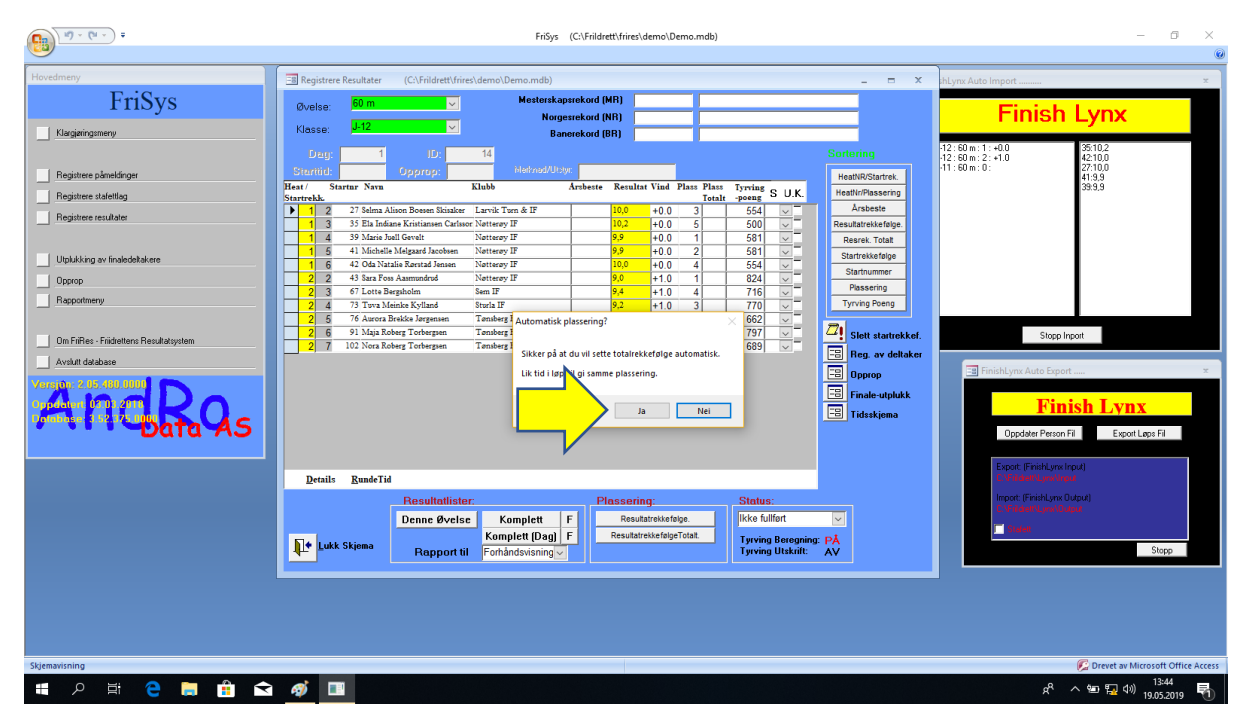

| 19 · (u · ) +                                                                                                    | FriSys (C\FriIdrett\frien\demo\Demo.mdb)                                                                                                    | - 0 ×                                                                                                    |
|----------------------------------------------------------------------------------------------------|----------------------------------------------------------------------------------------------------|----------------------------------------------------------------------------------------------------|
| Hovedmeny  FriSys  Augustee sámelángee  Registees sámelángee  Registees sámelángee  Regi | Registere Resultat*         (C/kridett/trins/demo/Demo.mds)         Image: Control of the second (MR)           Velage         0 m         Image: Control of the second (MR)         Image: Control of the second (MR) <th>Rtyre Auto Import</th> | Rtyre Auto Import                                                                                                    |
| Skjemavisning                                                                                                    | Resultattister:<br>Denne Øvelse<br>Rapport til<br>Forhåndsvisning<br>Forhåndsvisning<br>Komplett [Dag] F<br>ResultartistefögeTridat<br>ResultartistefögeTridat<br>Status:<br>ResultartistefögeTridat<br>Status:<br>ResultartistefögeTridat                                                                                                    | Inport (FinikLyne Oupu)<br>C. C. Barcique shape<br>Total<br>Stopp<br>Devet av Microsoft Office Access<br>Devet av Microsoft Office Access |
| 📲 ମ 🛱 🤤 🚍 🚔 숙                                                                                                    |                                                                                                    | x <sup>A</sup> م 🛥 🙀 (۱) ا                                                                                                    |

FriSys sorterer de to heatene, og lager en totalliste.

Klikk på knappen «Denne Øvelse» for å generere pdf-fil for øvelsen 60m J-12. PDF'en inneholder resultater for heat 1, heat 2, samt plassering totalt.

| Forhand isning                                                                                                    |                                                                                                    | FriSys (C:\Frildrett\frires\demo\Demo.mdb)                                                                                                    |                                                                                                    | - 5 ×                                                                                                    |
|----------------------------------------------------------------------------------------------------|----------------------------------------------------------------------------------------------------|----------------------------------------------------------------------------------------------------|----------------------------------------------------------------------------------------------------|----------------------------------------------------------------------------------------------------|
| Forhärr unling<br>Wit matger<br>gende Marger<br>striv ut bare data<br>ut schrittsformat<br>ut<br>striv ut<br>Striv ut bare data<br>ut schrittsformat<br>Striv ut bare data<br>ut schrittsformat<br>Striv ut bare data<br>ut schrittsformat<br>Striv ut bare data<br>Striv ut bare data<br>Striv ut bare |                                                                                                    |                                                                                                    |                                                                                                    |                                                                                                    |
| Hovedmeny                                                                                                    | Registrere Resultater (C:\Frildrett\frires\der                                                                                                    | o\Demo.mdb)                                                                                                    | 💷 📼 🗶 shLynx At                                                                                                    | ito Import 🛪 🏠                                                                                                    |
| FriSys                                                                                                    | Øvelse: 60 m 🔽                                                                                                    | Mesterskapsrekord (MR)                                                                                                    |                                                                                                    | Finish Lyny                                                                                                    |
| Klarciaringsmeny                                                                                                    | Klasse: J-12                                                                                                    | Resultatliste - Komplett                                                                                                    | -                                                                                                    |                                                                                                    |
| regimergementy     Registere stateling     Registere stateling     Registere resultate     Upukking av Inselectature     Opprop     Reportmenty     Om Finites - Fridentens Resultatystem     Avalut database                                                                                                    | Logy         1         Lo           Strendor         Opprove         No           Har/         Strendor         No           Strendor         2         4         3 ran Tau Annucled           2         2         4         3 ran Tau Annucled           2         2         4         3 ran Tau Annucled           2         2         4         3 ran Tau Annucled           2         3         6         1 Maja Boarg           2         3         6         1 Lotto Bengroban           2         5         7.6 Auron Bolicka Isopasan           1         6         1 Maladina Magaat Horston         N           4         7.9 Nona Boherg Torkegana         1         6           2         5         7.6 Auron Boherg Torkegana         1           4         39 Main Jand Grovit         N         1           2         2.7 Mana Alison Bosana Bisake         1         3         3.5 Ela Indiana Kristitanon Carlone N | Facultatise           Fac         Ben           1         0         0         0         0         0         0         0         0         0         0         0         0         0         0         0         0         0         0         0         0         0         0         0         0         0         0         0         0         0         0         0         0         0         0         0         0         0         0         0         0         0         0         0         0         0         0         0         0         0         0         0         0         0         0         0         0         0         0         0         0         0         0         0         0         0         0         0         0         0         0         0         0         0         0         0         0         0         0         0         0         0         0         0         0         0         0         0         0         0         0         0         0         0         0         0         0         0         0         0         0 | terring<br>estivit/Startest<br>antic/Tassering<br>Arabeate<br>subtrestering<br>Startnummer<br>Passering<br>Tyrving Reng<br>Startnummer<br>Passering<br>Tyrving Reng<br>Startnummer<br>Passering<br>Tyrving Reng<br>Startnummer<br>Passering<br>Tyrving Reng | 1: •00       28102         2: •10       42100         90: •1       27100         333.3       333.3                                                                                                    |
| 6<br>107                                                                                                    | Details RundeTid<br>Rosultatister<br>Denne Øvelse<br>Rapport til                                                                                                    |                                                                                                    |                                                                                                    | Expected watering Council and Council and |
|                                                                                                    |                                                                                                    |                                                                                                    |                                                                                                    |                                                                                                    |
|                                                                                                    |                                                                                                    |                                                                                                    |                                                                                                    |                                                                                                    |

VIKTIG: Pr 2019 håndterer ikke FinishLynx sammen med FriSys én «Event» bestående av flere klasser.

FriSys kan kun håndtere en «Event» bestående av én klasse av gangen! Dersom man fra FinishLynx i en «Event» legger til tilleggsløpere (selv med gyldige startnummer knyttet til en annen klasse) og «saver» filen, vil ikke «Event»-filen være tilgjengelig for FriSys i det hele tatt.

Dersom et løpsheat består av flere klasser, noe som er typisk på et seriestevne, må kan manuelt notere tider på de andre klasse-løperne. Deretter må man laste inn relevant «Event», for deretter manuelt taste inn disse tidene via FinishLynx. Alternativet er å taste tidene direkte inn i FriSysdatabasen.

Det ble sommeren 2018 rettet et spørsmål til Roar Holen/Andro data om det var muligheter for å få omprogrammert FriSys slik at det samen med FinishLynx kunne håndtere en «Event» med ulike klasser. Pr mai 2019 var det ingen slik oppdatering av FriSys tilgjengelig.